## PANDUAN PENGGUNAAN APLIKASI ALADIN (APLIKASI PELAPORAN DAK NON FISIK) ADMIN DAERAH

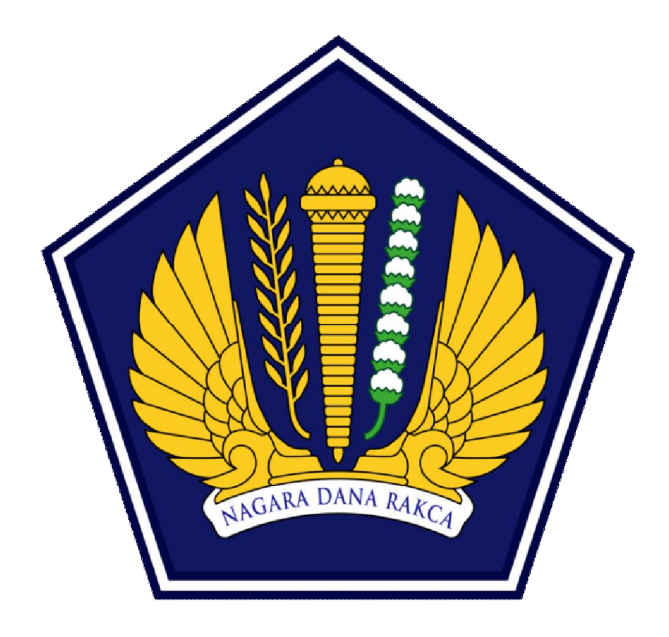

# KEMENTERIAN KEUANGAN DIREKTORAT JENDERAL PERIMBANGAN KEUANGAN (DJPK) JAKARTA 2018

| DA   | TAR IS | I                                                                | Error! Bookmark not defined.        |
|------|--------|------------------------------------------------------------------|-------------------------------------|
| Ι.   | NAM    | A APLIKASI                                                       | 1                                   |
| 11.  | RING   | KASAN TENTANG APLIKASI                                           | 1                                   |
| 111. | PENG   | GUNAAN APLIKASI                                                  | 1                                   |
|      | 1. Ac  | lmin Daerah                                                      | 2                                   |
|      | A.     | Menu administrasi                                                | 2                                   |
|      |        | a. SKPD (Satuan Kerja Perangkat Daerah)                          | 2                                   |
|      |        | b. User                                                          | 4                                   |
|      |        | c. Ubah Password                                                 | 6                                   |
|      | В.     | Menu Sisa Dana RKUD TAYL                                         | 7                                   |
|      | C.     | Menu Monitoring                                                  | 7                                   |
|      |        | a. Kepatuhan                                                     | 7                                   |
|      | D.     | Menu Realisasi Penyerapan                                        |                                     |
|      |        | a. Anggaran Dana BOK (Bantuan Operasional Kesehatan)             |                                     |
|      |        | b. Anggaran Dana BOKB (Bantuan Operasional Keluarga Be           | rencana) 10                         |
|      |        | c. Anggaran Dana BOS (Bantuan Operasional Sekolah)               |                                     |
|      |        | d. Anggaran Dana BOP-PAUD (Bantuan Operasional Penyel Usia Dini) | enggaraan Pendidikan Anak<br>14     |
|      |        | e. Anggaran Dana TPG PNSD (Pembayaran Tunjangan Profe<br>Daerah) | esi Guru Pegawai Negeri Sipil<br>16 |
|      |        | f. Anggaran Dana TKG PNSD (Pembayaran Tunjangan Khus Daerah)     | us Guru Pegawai Negeri Sipil<br>18  |
|      |        | g. Anggaran Dana Tamsil (Pembayaran Tambaran Penghasi<br>Daerah) | ilan Guru Pegawai Negeri Sipil<br>  |
|      |        | h. Anggaran Dana PK2UKM (Peningkatan Kapasitas Kopera            | si, Usaha Kecil Menengah) 22        |
|      |        | i. Anggaran Dana Pelayanan Adminduk (Administrasi Pelay          | vanan Kependudukan) 23              |
|      | E.     | Menu Realisasi Penggunaan                                        |                                     |
|      |        | a. Anggaran Dana BOK (Bantuan Operasional Kesehatan)             |                                     |
|      |        | b. Anggaran Dana BOKB (Bantuan Operasional Keluarga Be           | rencana)26                          |
|      |        | c. Anggaran Dana BOS (Bantuan Operasional Sekolah)               |                                     |
|      |        | d. Anggaran Dana BOP PAUD (Bantuan Operasional Penyel Usia Dini) | enggaraan-Pendidikan Anak<br>27     |
|      |        | e. Anggaran Dana PK2UKM                                          |                                     |
|      |        | f. Anggaran Dana Adminduk                                        |                                     |
|      | F.     | Menu Log Out                                                     |                                     |

## DAFTAR ISI

## I. NAMA APLIKASI

Dana Alokasi khusus Nonfisik yang disingkat dengan DAK Nonfisik adalah dana yang dialokasikan dalam Anggaran Pendapatan dan Belanja Negara ke daerah dengan tujuan untuk membantu mendanai kegiatan khusus nonfisik yang merupakan urusan daerah. Untuk memudahkan menyusun dan menyampaikan data laporan penyerapan dan penggunaan DAK Nonfisik maka dibangun Aplikasi Alokasi Pelaporan DAK Non Fisik (ALADIN). Aplikasi ini dikeluarkan oleh Ditjen Perimbangan Keuangan, Kementerian Keuangan Republik Indonesia.

## II. RINGKASAN TENTANG APLIKASI

Aplikasi ALADIN digunakan untuk menyusun dan menyampaikan data laporan penyerapan dan penggunaan DAK Nonfisik yang terdiri dari Dana Bantuan Operasional Sekolah (BOS), Dana Tunjangan Profesi Guru PNSD (Dana TP Guru), Dana Tambahan Penghasilan Guru PNSD (DTP Guru), Dana Tunjangan Khusus Guru PNSD (Dana TKG), Dana Bantuan Operasional Penyelenggaraan Pendidikan PAUD, Dana Bantuan Operasional Kesehatan (BOK), Dana Bantuan Operasional KB (BOKB), Dana Peningkatan Kapasitas Koperasi & UKM , dan Dana Pelayanan Administrasi Kependudukan. Aplikasi ALADIN dapat digunakan oleh pegawai Direktorat Jenderal Perimbangan Keuangan dan Pemerintah Daerah dan dapat diakses pada http://web.djpk.kemenkeu.go.id/daknf. Berikut ini adalah *screenshoot* tampilan pertama ketika akses ALADIN.

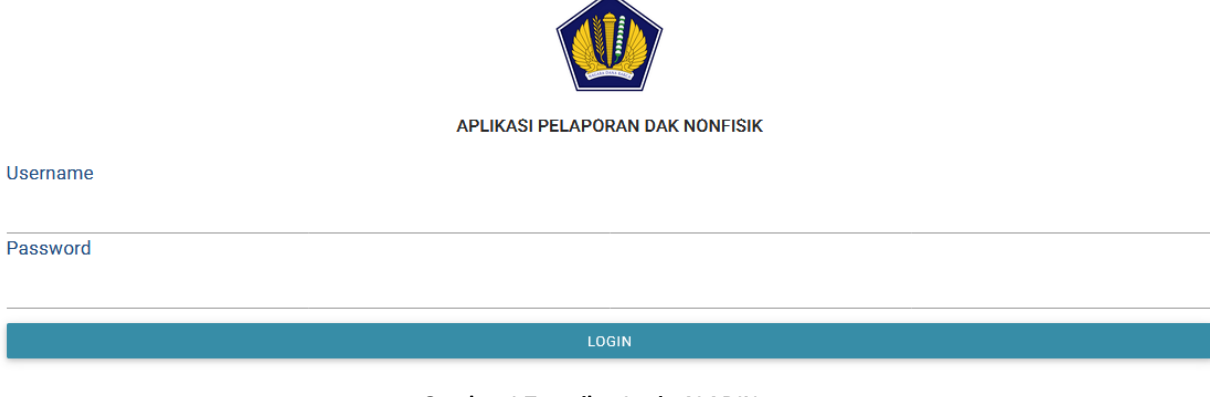

Gambar 1 Tampilan Login ALADIN

## III. PENGGUNAAN APLIKASI

Aplikasi ALADIN digunakan oleh 3 (tiga) pengguna, yaitu: Admin Pusat, Admin Daerah, dan Admin Dinas. Aplikasi yang digunakan oleh Admin pusat berfungsi untuk menambah, monitoring, verifikasi, menghapus mengubah data user dan lain-lain yang menggunakan aplikasi. Sedangkan aplikasi yang digunakan oleh Admin daerah melibatkan beberapa tahapan, dimulai dari proses setting menu pengguna, pengisian data, pencetakan laporan dan pengiriman data dan lain-lain sebagai output dari aplikasi.

## 1. Admin Daerah

Admin daerah melakukan beberapa tahapan, dimulai dari tambah SKPD, tambah dan edit pengguna, *monitoring*, realisasi penyerapan, realisasi penggungaan, pencetakan laporan dan pengiriman data sebagai output dari aplikasi. Berikut *screenshoot* Admin Daerah menggunakan Daerah Provinsi Jawa Tengah.

| Helbert Sinaga                                                     | ALADIN BETA                |                                      |            |                |
|--------------------------------------------------------------------|----------------------------|--------------------------------------|------------|----------------|
| <ul> <li>♥ Admin Daerah</li> <li>♥ Provinsi Jawa Tengah</li> </ul> | Laporan DAK Non            | Fisik Terkini                        |            |                |
| 2017 💌                                                             | Pemda                      | Akun                                 | Tanggal    | Status Laporan |
| O- Administrasi                                                    | 11-00-Provinsi Jawa Tengah | Dana Adminduk - Sekaligus            | 13-04-2017 | Buat Laporan   |
|                                                                    | 11-00-Provinsi Jawa Tengah | Dana PK2UKM - Tahap I                | 11-04-2017 | Buat Laporan   |
| Sisa Dana RKUD TAYL                                                | 11-08-Kab. Demak           | Dana BOP-PAUD - Sekaligus            | 12-04-2018 | Buat Laporan   |
| OT Monitoring                                                      | 11-08-Kab. Demak           | Dana BOP-PAUD - Sekaligus            | 12-04-2017 | Buat Laporan   |
| Realisasi Penyerapan                                               | 11-08-Kab. Demak           | Dana TPG PNSD - Semester I           | 13-04-2017 | Buat Laporan   |
| Realisasi Penggunaan                                               | 11-00-Provinsi Jawa Tengah | Dana TKG PNSD - Semester I           | 12-04-2018 | Buat Laporan   |
| (b) is a i                                                         | 11-00-Provinsi Jawa Tengah | Dana TPG PNSD - Semester I           | 12-04-2018 | Buat Laporan   |
|                                                                    | 11-00-Provinsi Jawa Tengah | Dana BOS Terpencil Semester I        | 14-06-2017 | Kirim Laporan  |
|                                                                    | 11-00-Provinsi Jawa Tengah | Dana BOK Tidak Terpencil Triwulan II | 07-06-2017 | Kirim Laporan  |
|                                                                    | 11-00-Provinsi Jawa Tengah | Dana BOK Tidak Terpencil Triwulan I  | 12-04-2017 | Diterima-OK    |
|                                                                    | 11-00-Provinsi Jawa Tengah | Dana BOP-PAUD - Sekaligus            | 06-03-2018 | Kirim Laporan  |
|                                                                    | 11-00-Provinsi Jawa Tengah | Dana BOP-PAUD - Sekaligus            | 11-04-2018 | Buat Laporan   |

Gambar 2 Tampilan Utama Admin Daerah Jawa Tengah

Menu Admin Daerah ALADIN terdiri dari:

| D. | Realisasi Penyerapan |
|----|----------------------|
|    | a. BOK               |
|    | b. BOKB              |
|    | c. BOS               |
|    | d. BOP-PAUD          |
|    | e. TPG               |
|    | f. TKG               |
|    | g. Tamsil            |
|    | h. PK2UKM            |
|    | i. Adminduk          |
|    |                      |
|    | D.                   |

- E. Realisasi Penggunaan
  - a. BOK
  - b. BOKB
  - c. BOS
  - d. BOP-PAUD
  - e. PK2UKM
  - f. Adminduk
- F. Log Out

A. Menu administrasi

a. SKPD (Satuan Kerja Perangkat Daerah)

Adalah Perangkat Pemerintah Daerah (Provinsi maupun Kabupaten/Kota) sebagai pelaksana fungsi eksekutif yang harus berkoordinasi agar penyelenggaraan pemerintahan berjalan dengan baik di Indonesia (Pasal 120 UU no. 32 tahun 2004 tentang Pemerintahan Daerah).

a) Tambah SKPD, untuk menambah SKPD yang akan digunakan oleh Dinas terkait, berikut *screenshoot* menu tambah SKPD.

| Helbert Sinaga                           | SKPD |                       |
|------------------------------------------|------|-----------------------|
| <ul> <li>Provinsi Jawa Tengah</li> </ul> |      | Tambah SKPD           |
| 2017 🔹                                   |      | Kode SKPD 2           |
| Or Administrasi                          |      | NAMA SKPD             |
| 📀 skpd                                   |      |                       |
| 🙎 User                                   |      | Urusan                |
| Ubah Password                            |      | $ \longrightarrow 4 $ |
| Sisa Dana RKUD TAYL                      |      |                       |
| • Monitoring                             |      | ТАМВАН 5              |

Gambar 3 Tampilan Tambah SKPD

Keterangan :

- 1) Tampilan Form Untuk Penambahan maupun Perbaharui SKPD.
- 2) Kode SKPD di isi sesuai dengan aturan pengisian yang berlaku.
- 3) Nama SKPD disi sesuai dengan aturan pengisian yang berlaku.
- 4) Urusan dapat di pilih banyak berdasarkan list yang ditampilakan, prilaku pemilihan hanya menekan urusan yang akan di pilih.
- 5) Tombol tambah digunakan Jika semua form sudah selesai di input.
- b) List seluruh SKPD, untuk menampilkan seluruh SKPD yang telah ditambah, berikut *screenshoot* list seluruh SKPD.

| Helbert Sinaga Admin Daerah | SKPD      |                      |               |              |                                                                                                    |  |
|-----------------------------|-----------|----------------------|---------------|--------------|----------------------------------------------------------------------------------------------------|--|
| Administrasi                | Selu      | uruh SK              | PD            |              | 3<br>4<br>Search:                                                                                                    |  |
| SKPD                        | Tahun     | Pemda                | Kode SKPD     | SKPD 🔶       | Urusan Aksi 🔶                                                                                                    |  |
| Ubah Password               | 2017      | Provinsi Jawa Tengah | 01.01         | Kesehatan    | 1. Dana Bantuan Operasional Kesehatan<br>2. Dana Bantuan Operasional Keluarga Berencana                                                                |  |
| Sisa Dana RKUD TAYL         |           |                      |               |              | 1. Dana Bantuan Operasional Sekolah<br>2. Dana Tambahan Penghasilan Guru PNSD                                                                          |  |
| Realisasi Penyerapan        | 2017      | Provinsi Jawa Tengah | 01.02         | Pendidikan   | 3. Dana Bantuan Operasional Penyelenggaraan - Pendidikan Anak Usia Dini     4. Dana Tunjangan Profesi Guru PNSD     5. Dana Tunjangan Khusus Guru PNSD |  |
| Log Out                     | 2017      | Provinsi Jawa Tengah | 01.03         | Kependudukan | 1. Dana Peningkatan Kapasitas Koperasi, Usaha Kecil dan Menengah<br>2. Dana Pelayanan Administrasi Kependudukan Hapus                                  |  |
|                             | Showing 1 | to 3 of 3 entries    | $\rightarrow$ | 2            | 6 Previous 1 Next                                                                                                    |  |

#### Gambar 4 Tampilan List Seluruh SKPD

- 1) List daftar SKPD yang telah di-*input* oleh admin daerah maupun pusat dimana yang ditampilkan berdasarkan tahun, pemda, kode SKPD, urusan yang dipilih.
- 2) Menampilkan sub total data dari seluruh SKPD.

- 3) Input pencarian digunakan untuk mencari beberapa kriteria yang dipilih dengan menggunakan kata atau kalimat.
- 4) Tombol hapus digunakan untuk menghapus data prilaku ini diperlukan jika seandainya data itu benar-benar tidak digunakan.
- 5) Tombol *edit* digunakan untuk memperbaharui data Prilaku ini diperlukan jika seandainya data itu ada yang salah atau mungkin data akan ditambahkan beberapa informasi.
- 6) *Pagination* digunakan untuk mengurutkan data-data (daftar SKPD) jika data telah banyak.
- b. User
- a) Tambah Pengguna, untuk menambah pengguna yang terkait dengan Admin Daerah dan digunakan oleh 3 dinas (Kesehatan, Pendidikan, dan Kependudukan), berikut *screenshoot* menu tambah Pengguna.

| Helbert Sinaga                           | Pengguna        |
|------------------------------------------|-----------------|
| <ul> <li>Provinsi Jawa Tengah</li> </ul> | Tambah Pengguna |
| 2017 🔹                                   | Email > 2       |
| C Administrasi                           | Nama > 3        |
| SKPD                                     |                 |
| Liser                                    | No Telepon > 4  |
| Ubah Password                            |                 |
| Sisa Dana RKUD TAYL                      |                 |
| Or Monitoring                            | Jabatan         |
| 📕 Realisasi Penyerapan                   |                 |
| Realisasi Penggunaan                     | SKPD 7          |
| U Log Out                                | тамва:          |

#### Gambar 5 Tampilan Tambah Pengguna

- 1) Tampilan *form* untuk penambahan maupun perbaharui *user*.
- 2) Email diisi sesuai dengan aturan pengisian yang berlaku dan harus *valid* karena verifikasi akan dilakukan dengan email yang telah ditambahkan.
- 3) Nama diisi sesuai dengan pengguna.
- 4) No telpon disi oleh telpon rumah pengguna jika ada.
- 5) No telpon disi oleh no hp pengguna.
- 6) Jabatan oleh Jabatan yang di ampu oleh pengguna.
- 7) SKPD dapat diisi jika menu SKPD sudah terisi berdasarkan Pemda yang di-*input* dan dipilih sesuai kebutuhan.
- 8) Tombol tambah digunakan jika semua form sudah selesai di-input.
- b) *List* seluruh user, untuk menampilkan seluruh *user* yang telah ditambah, berikut *screenshoot list* seluruh *user*.

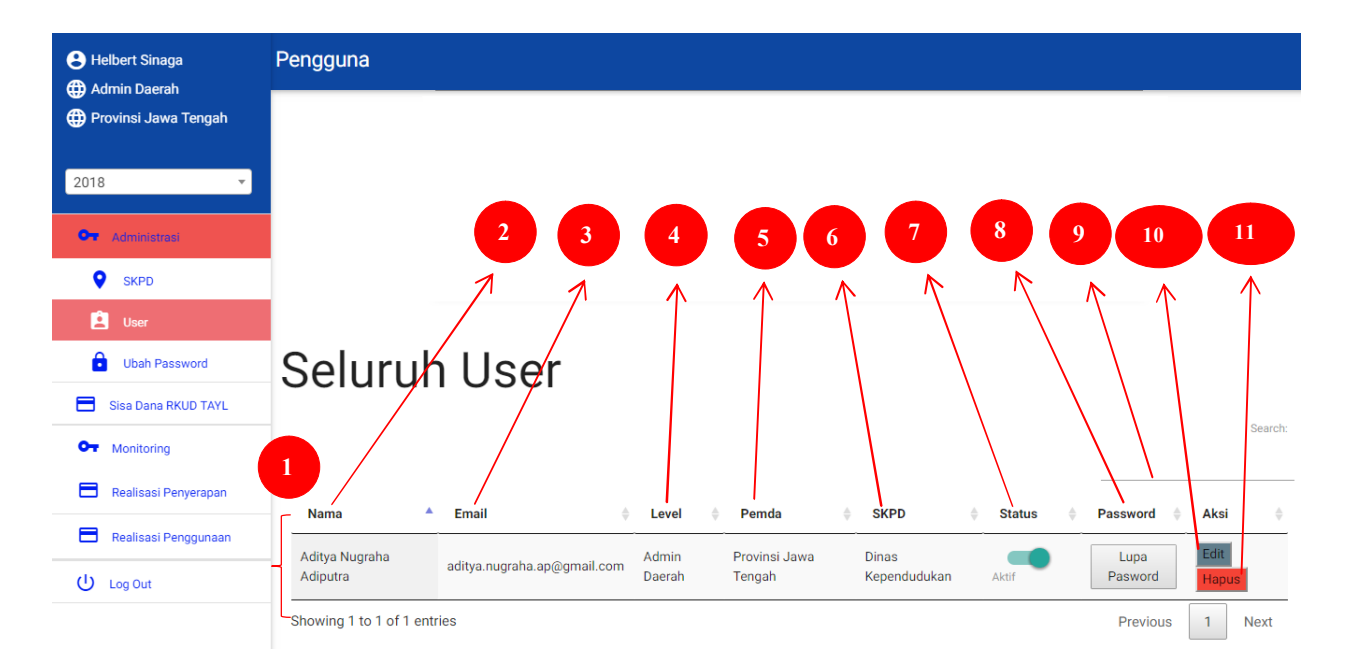

#### Gambar 6 Tampilan List User

- 1) List seluruh *user* yang telah di-*input* oleh admin dimana yang ditampilkan berdasarkan nama, *email*, level, pemda, SKPD, status, *password* dan aksi.
- 2) Nama berisi sebutan bagi pengguna ketika menggunakan aplikasi sebagai admin daerah, atau dinas.
- 3) *Email* berisi alamat surat menyurat yang akan digunakan untuk mengirimkan verifikasi antara pengguna dengan admin pusat dan daerah.
- 4) Level berisi batasan hak akses sesuai dengan tupoksi pengguna.
- 5) Pemda berisi nama pemerintah daerah yang sebagai pengguna.
- 6) SKPD berisi jabatan pada perangkat daerah yang mengkoordinir sesuai dengan tupoksi pengguna.
- 7) Status berisi aktif atau tidaknya pengguna yang telah ditambah oleh admin daerah (bisa mengaktifkan dan menonaktifkan).
- 8) Password berisi lupa *password* digunakan ketika pengguna lupa akan *password*nya yang kemudian akan dikirim ke alamat *email* pengguna yang telah didaftarkan.
- 9) Input pencarian digunakan untuk mencari beberapa kriteria yang di pilih dengan menggunakan kata atau kalimat.
- 10) Tombol hapus digunakan untuk menghapus data prilaku ini diperlukan jika seandainya data itu benar-benar tidak digunakan.
- 11) Tombol *edit* digunakan untuk memperbaharui data Prilaku ini diperlukan jika seandainya data itu ada yang salah atau mungkin data akan ditambahkan beberapa informasi.

## c. Ubah Password

| Helbert Sinaga                           | Ubah Password                  |
|------------------------------------------|--------------------------------|
| <ul> <li>Provinsi Jawa Tengah</li> </ul> | Ubah Password                  |
| 2018 👻                                   | Password Lama                  |
| C Administrasi                           | Password Baru                  |
| SKPD                                     |                                |
| 🖄 User                                   | Verifikasi Ulang Password Baru |
| Ubah Password                            |                                |
| Sisa Dana RKUD TAYL                      | SIMPAN                         |
| O- Monitoring                            | Lupa Kata-Sandi Anda ?         |
| Realisasi Penyerapan                     | 5 K 6 K                        |
| Realisasi Penggunaan                     | 7                              |
| U Log Out                                |                                |

Gambar 7 Tampilan Ubah Password

- 1) Tampilan form untuk perubahan password.
- 2) Berlaku diisi oleh *password* yang sedang digunakan.
- 3) Diisi oleh *password* baru yang akan merubah *password* berlaku.
- 4) Ketik ulang *password* baru diisi oleh *password* yang sama dengan baru yang berfungsi menyamakan agar tidak terjadi salah ketik.
- 5) Tombol simpan untuk menyimpan data *password* baru.
- 6) Tombol batal untuk mengulang ketikkan apabila terdapat banyak kesalahan pengetikan yang dilakukan lebih dari satu *form* inputan.
- 7) Lupa kata sandi anda mempunyai prilaku jika tetap lupa password yang berlaku maka *password* akan dikirim ke *email* pengguna.

## B. Menu Sisa Dana RKUD TAYL

| Helbert Sinaga                           | Saldo Awal             |                                                     |                       |                                    |
|------------------------------------------|------------------------|-----------------------------------------------------|-----------------------|------------------------------------|
| <ul> <li>Provinsi Jawa Tengah</li> </ul> |                        | Tambah Sisa Dana di RKUD Tahun S                    | Sebelumnya            |                                    |
| 2018 -                                   |                        | Tahun Anggaran                                      |                       |                                    |
|                                          |                        | 2018                                                |                       | T                                  |
| Sisa Dana RKUD TAYL                      | 8                      |                                                     | SIMPAN                |                                    |
| Or Monitoring                            | Nama                   |                                                     | Nama SK               | Sisa Dana di RKUD Tahun Sebelumnya |
| Realisasi Penyerapan                     | Dana Bantuan Opera     | asional Kesehatan                                   | Dana BOK              |                                    |
| Realisasi Penggunaan                     |                        |                                                     |                       |                                    |
| U Log Out                                | Dana Bantuan Opera     | asional Keluarga Berencana                          | Dana BOKB             |                                    |
|                                          | Dana Bantuan Opera     | asional Sekolah                                     | Dana BOS              |                                    |
|                                          | Dana Bantuan Opera     | asional Penyelenggaraan - Pendidikan Anak Usia Dini | Dana BOP-PAUD         |                                    |
|                                          | Dana Tunjangan Pro     | fesi Guru PNSD                                      | Dana TPG PNSD         |                                    |
|                                          | Dana Tunjangan Khu     | usus Guru PNSD                                      | Dana TKG PNSD         |                                    |
|                                          | Dana Tambahan Per      | nghasilan Guru PNSD                                 | Dana Tamsil Guru PNSD |                                    |
|                                          | Dana Peningkatan K     | apasitas Koperasi, Usaha Kecil dan Menengah         | Dana PK2UKM           |                                    |
|                                          | Dana Pelayanan Adr     | ninistrasi Kependudukan                             | Dana Adminduk         |                                    |
|                                          | Showing 1 to 9 of 9 of | entries                                             |                       | ·                                  |

#### Gambar 8 Tampilan Saldo Awal

#### Keterangan :

- 1) Tahun anggaran berisi pilih tahun anggran Rekening Kas Umum Daerah (RKUD).
- 2) Tombol simpan untuk menyimpan tahun anggran rekening kas umum daerah.
- 3) Pengisian sisa Dana Bantuan Operasional Kesehatan di RKUD tahun sebelumnya.
- 4) Pengisian sisa Dana Bantuan Operasional Keluarga Berencana di RKUD tahun sebelumnya.
- 5) Pengisian sisa Dana Bantuan Operasional Sekolah di RKUD tahun sebelumnya.
- 6) Pengisian sisa Dana Bantuan Operasional Penyelenggaraan-Pendidikan Anak Usia Dini di RKUD tahun sebelumnya.
- 7) Pengisian sisa Dana Tunjangan Profesi Guru PNSD di RKUD tahun sebelumnya.
- 8) Pengisian sisa Dana Tunjangan Khusus Guru PNSD di RKUD tahun sebelumnya.
- 9) Pengisian sisa Dana Tunjangan Penghasilan Guru PNSD di RKUD tahun sebelumnya.
- 10) Pengisian sisa Dana Peningkatan Kapasitas Koperasi, Usaha Kecil dan Menengah di RKUD tahun sebelumnya.
- 11) Pengisian sisa Dana Pelayanan Administrasi Kependudukan di RKUD tahun sebelumnya.
- C. Menu Monitoring
- a. Kepatuhan

Untuk *monitoring* kepatuhan pemda sesuai tahun dalam mengirimkan Dana BOK, Dana BOKB, Dana Dana BOS (Tidak Terpencil dan Terpencil), Dana BOP-PAUD, Dana PK2UKM, Dana TPG PNSD, Dana Adminduk, Dana Tamsil Guru PNSD, dan Dana TKG PNSD. Berikut *screenshoot monitoring* kepatuhan.

| Helbert Sinaga                           | Monitoring Kepatuhan                                                     |             |                 |         |
|------------------------------------------|--------------------------------------------------------------------------|-------------|-----------------|---------|
| <ul> <li>Provinsi Jawa Tengah</li> </ul> | Pagu                                                                     |             |                 |         |
| 2018 -                                   | Tahun Anggaran                                                           |             |                 |         |
| • Administrasi                           | Akun                                                                     | >           | 2               |         |
| Sisa Dana RKUD TAYL                      | Dana BOK, -                                                              |             |                 |         |
| Con Monitoring                           |                                                                          |             | <b>—</b> 7      |         |
| E Kepatuhan                              |                                                                          |             |                 | Search: |
| Realisasi Penyerapan                     |                                                                          | <u> </u>    | T               |         |
| Realisasi Penggunaan                     | Pemda                                                                    | Periode     | Status          | ¢       |
| U Log Out                                | 02.07.941915 : Provinsi Sumatera Utara - Kab. Mandailing Natal           | Semester I  | Buat Laporan    |         |
|                                          | 02.24.987418 : Provinsi Sumatera Utara - Kab. Serdang Berdagai           | Triwulan I  | Buat Laporan    |         |
|                                          | 05.02.990565 : Provinsi Jambi - Kab. Bungo                               | Semester I  | Buat Laporan    |         |
|                                          | 10.00.990881 : Provinsi Jawa Barat - Provinsi Jawa Barat                 | Semester I  | Buat Laporan    |         |
|                                          | 10.14.990942 : Provinsi Jawa Barat - Kab. Sukabumi                       | Triwulan IV | Buat Laporan    |         |
|                                          | 11.00.991141 : Provinsi Jawa Tengah - Provinsi Jawa Tengah               | Semester I  | Perlu Perbaikan |         |
|                                          | 13.00.991560 : Provinsi Jawa Timur - Provinsi Jawa Timur                 | Semester I  | Buat Laporan    |         |
|                                          | 16.00.992164 : Provinsi Kalimantan Selatan - Provinsi Kalimantan Selatan | Triwulan I  | Buat Laporan    |         |
|                                          | Showing 1 to 8 of 8 entries                                              |             | Previous 1      | Next    |

#### Gambar 9 Tampilan Monitoring Kepatuhan

- 1) Tahun anggaran berisi data tahun yang akan ditampilkan.
- 2) Akun berisi jenis dana transfer khusus DAK Nonfisik yang terdiri dari 9 (sembilan) jenis.
- 3) Tombol tampilkan untuk menampilkan data sesuai dengan jenis dana transfer DAK Nonfisik yang telah dipilih.
- 4) Pemda berisi daftar nama pemda (provinsi, kabupaten).
- 5) Periode berisi
- 6) Status laporan yang telah dikirim oleh pengguna.
- 7) Tombol simpan untuk menyimpan data *password* baru.
- 8) Input pencarian digunakan untuk mencari beberapa kriteria yang di pilih dengan menggunakan kata atau kalimat.
- D. Menu Realisasi Penyerapan
- a. Anggaran Dana BOK (Bantuan Operasional Kesehatan)
- a) Anggaran dana Bantuan Operasional Kesehatan adalah dana yang digunakan untuk meringankan beban masyarakat terhadap pembiayaan bidang kesehatan, khususnya pelayanan di Pusat Kesehatan Masyarakat, penurunan angka kematian ibu, angka kematian bayi, malnutrisi, serta meningkatkan keikutseraan Keluarga Berencana dengan peningkatan akses dan kualitas pelayanan Keluarga Berencana yang merata. Berikut *screenshoot* laporan realisasi penyerapan anggaran dana BOK.

| Helbert Sinaga                                                 | Laporan Realisasi Penyerapan Anggaran Dana BOK |   |
|----------------------------------------------------------------|------------------------------------------------|---|
| <ul> <li>Admin Daerah</li> <li>Provinsi Jawa Tengah</li> </ul> | Tambah Laporan Realisasi                       |   |
| 2018 🔹                                                         | Periode                                        | 7 |
| Or Administrasi                                                | Tanggal                                        |   |
| Sisa Dana RKUD                                                 | Lokasi                                         |   |
| Realisasi Penyerapan                                           |                                                | _ |
| 🔒 вок                                                          | Jabatan Penanda Tangan                         |   |
| вокв                                                           | Nama Penanda Tangan                            | _ |
| BOS                                                            | NIP Penanda Tangan                             | _ |
| BOP-PAUD     TPG                                               |                                                | _ |
| 🕂 ткс                                                          | тамван ———— з                                  |   |

Gambar 10 Tampilan Tambah Laporan Realisasi Dana BOK

- 1) Tampilan *form* laporan realisasi penyerapan anggaran dana BOK.
- 2) Periode berisi penyaluran periodeisasai dana BOK untuk daerah yang dilakukan secara semesteran.
- 3) Tanggal berisi kapan dilakukannya pengisian.
- 4) Lokasi berisi dimana dilakukananya laporan realisasi penyerapan anggaran.
- 5) Jabatan penanda tangan berisi pejabat yang melakukan penandatanganan dan penanggungjawabnya.
- 6) Nama penanda tangan berisi nama yang melakukan penandatanganan.
- 7) NIP penanda tangan berisi nomor identitas pegawai yang melakukan penendatanganan.
- 8) Tombol tambah adalah untuk menambah pembuatan laporan realisasi penyerapan anggaran dana BOK.
- b) *List* laporan realisasi penyerapan anggaran dana BOK, menampilan daftar laporan realisasi penyerapan anggaran dana BOK yang telah diisi dengan lengkap kemudian dilakukan pengiriman ke admin pusat untuk menunggu konfirmasi apakah diterima-OK, butuh verifikasi. Berikut *screenshoot list* laporan penyerapan anggaran dana BOK.

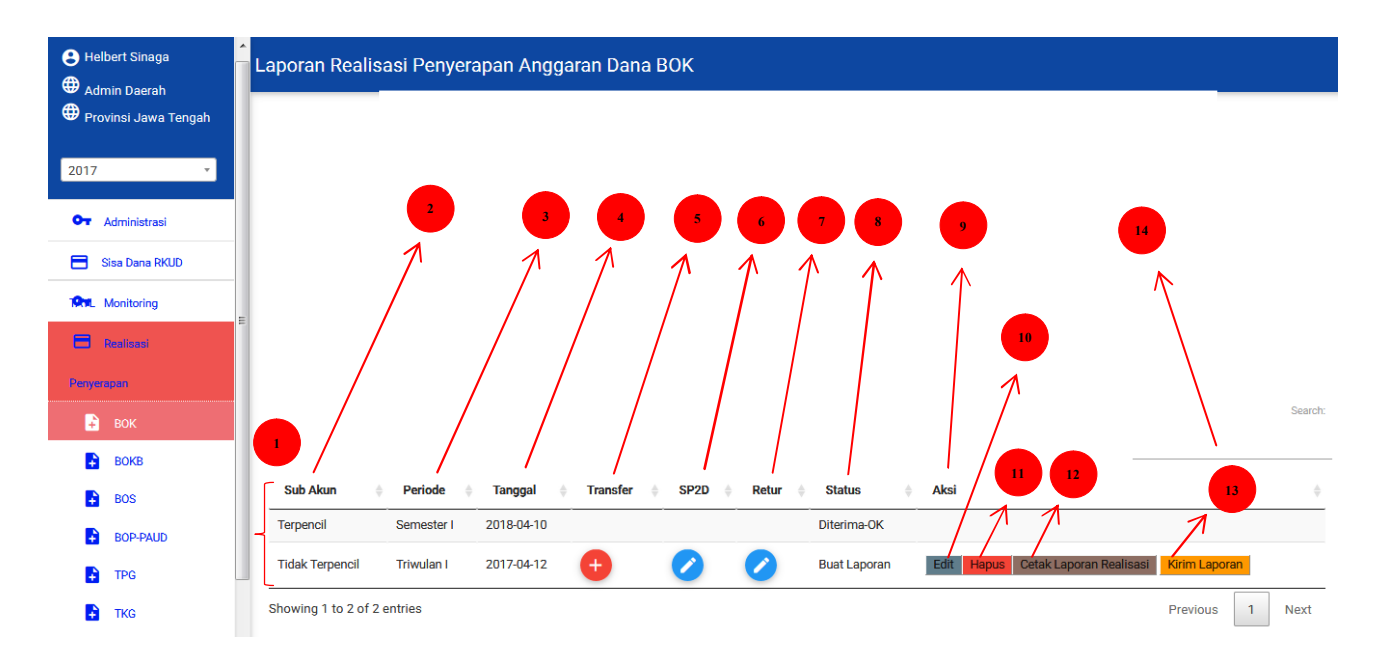

Gambar 11 Tampilan Laporan Realisasi Penyerapan Anggaran Dana BOK

- 1) *List* seluruh laporan realisasi penyerapan anggaran dana BOK yang telah diisi oleh admin daerah dimana yang ditampilkan berdasarkan sub akun, periode, tanggalm transfer, SP2D, retur, status, dan Aksi.
- 2) Sub akun berisi jenis daerah apakah terpencil atau tidak terpencil.
- 3) Periode berisi penyaluran periodeisasai dana BOK untuk daerah yang dilakukan.
- 4) Tanggal berisi kapan dilakukannya pengisian.
- 5) Transfer berisi data transfer, hanya bisa dilakukan dengan tombol IMPORT DATA SIMTRADA.
- 6) SP2D berisi Tambah Data SP2D (Surat Perintah Pencairan Dana) yang perlu diisi adalah No SP2D, tanggal SP2D, Nilai dan keterangan.
- 7) Retur berisi tambah data Retur yang perlu diisi no retur, tanggal retur, nilai dan keterangan.
- 8) Status berisi keterangan apakah laporan sudah dikirim, sedanga diverifikasi, perlu perbaikan, atau sudaah diterima-OK.
- 9) Aksi berisi tombol *edit*, hapus, cetak laporan realisasi, dan kirim laporan.
- 10) Edit berisi pengubahan jika seandainya data itu ada yang salah atau mungkin data akan ditambahkan beberapa informasi.
- 11) Tombol hapus digunakan untuk menghapus data prilaku ini diperlukan jika seandainya data itu benar-benar tidak digunakan.
- 12) Cetak laporan realisasi berisi bentuk laporan yang sudah diisi.
- 13) Kirim laporan berisi pengiriaman laporan penyerapan anggaran dana BOK ke admin pusat.
- 14) Input pencarian digunakan untuk mencari beberapa kriteria yang di pilih dengan menggunakan kata atau kalimat.
- b. Anggaran Dana BOKB (Bantuan Operasional Keluarga Berencana)
- a) Anggaran Bantuan Operasional Keluarga Berencana adalah dana yang digunakan untuk meringankan beban masyarakat terhadap pembiayaan bidang kesehatan, khususnya pelayanan di Pusat Kesehatan Masyarakat, penurunan angka kematian ibu, angka kematian bayi, malnutrisi, serta meningkatkan keikutseraan Keluarga Berencana dengan peningkatan akses dan kualitas

pelayanan Keluarga Berencana yang merata. Berikut *screenshoot* laporan realisasi penyerapan anggaran dana BOKB.

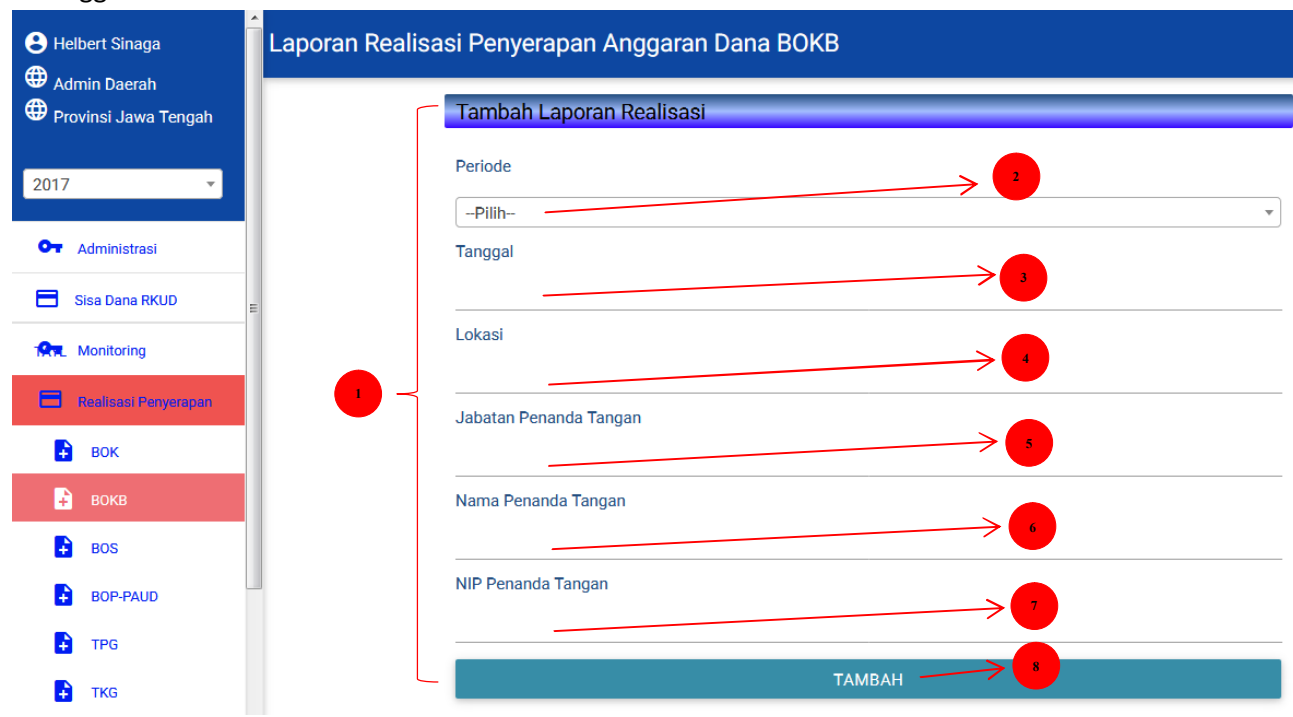

#### Gambar 12 Tampilan Laporan Realisasi Dana BOKB

- 1) Tampilan *form* laporan realisasi penyerapan anggaran dana BOKB.
- 2) Periode berisi penyaluran periodeisasai dana BOKB untuk daerah yang dilakukan secara semesteran.
- 3) Tanggal berisi kapan dilakukannya pengisian.
- 4) Lokasi berisi dimana dilakukananya laporan realisasi penyerapan anggaran.
- 5) Jabatan penanda tangan berisi pejabat yang melakukan penandatanganan dan penanggungjawabnya.
- 6) Nama penanda tangan berisi nama yang melakukan penandatanganan.
- 7) NIP penanda tangan berisi nomor identitas pegawai yang melakukan penendatanganan.
- 8) Tombol tambah adalah untuk menambah pembuatan laporan realisasi penyerapan anggaran dana BOKB.
- b) *List* laporan realisasi penyerapan anggaran dana BOKB, menampilan daftar laporan realisasi penyerapan anggaran dana BOKB yang telah diisi dengan lengkap kemudian dilakukan pengiriman ke admin pusat untuk menunggu konfirmasi apakah diterima-OK, butuh verifikasi. Berikut *screenshoot list* laporan realisasi penyerapan anggaran dana BOKB.

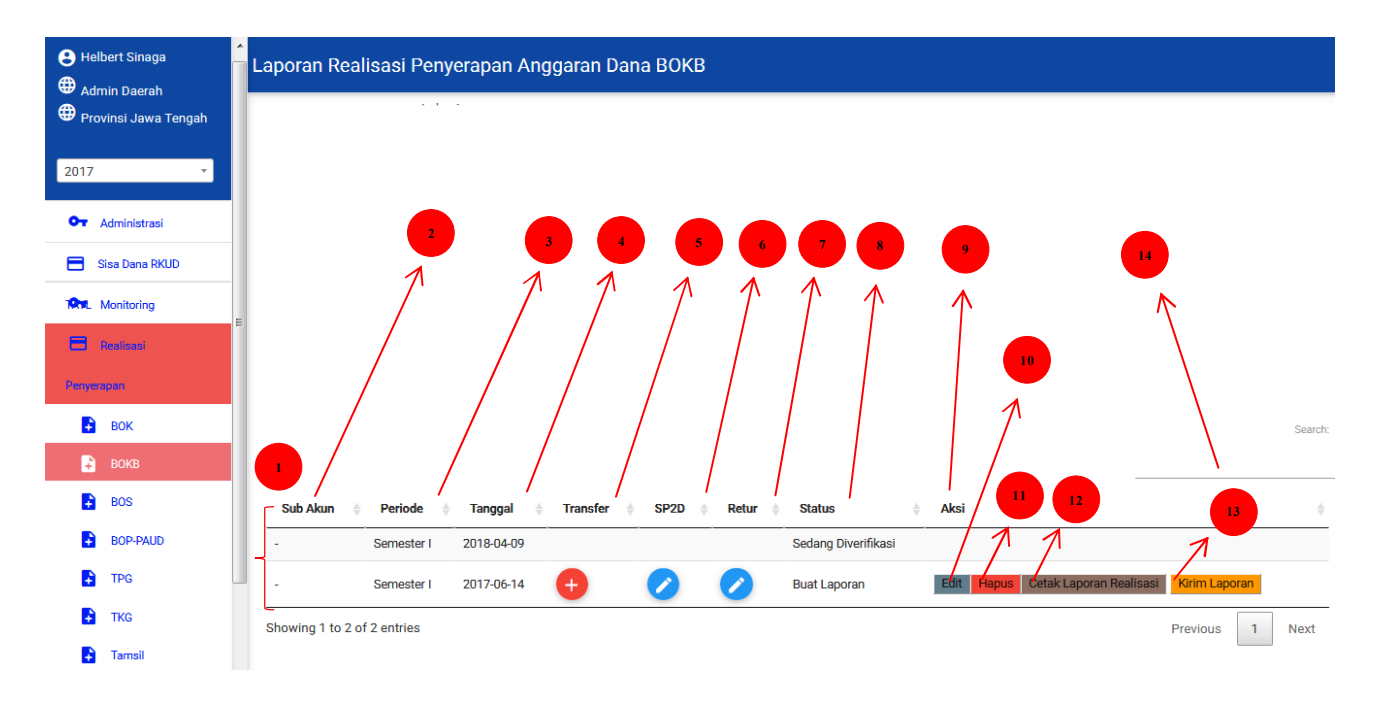

Gambar 13 Tampilan Laporan Realisasi Penyerapan Anggaran Dana BOKB

- 1) *List* seluruh laporan realisasi penyerapan anggaran dana BOKB yang telah diisi oleh admin daerah dimana yang ditampilkan berdasarkan sub akun, periode, tanggalm transfer, SP2D, retur, status, dan Aksi.
- 2) Sub akun berisi jenis daerah apakah terpencil atau tidak terpencil.
- 3) Periode berisi penyaluran periodeisasai dana BOKB untuk daerah yang dilakukan.
- 4) Tanggal berisi kapan dilakukannya pengisian.
- 5) Transfer berisi data transfer, hanya bisa dilakukan dengan tombol IMPORT DATA SIMTRADA.
- 6) SP2D berisi Tambah Data SP2D (Surat Perintah Pencairan Dana) yang perlu diisi adalah No SP2D, tanggal SP2D, Nilai dan keterangan.
- 7) Retur berisi tambah data Retur yang perlu diisi no retur, tanggal retur, nilai dan keterangan.
- 8) Status berisi keterangan apakah laporan sudah dikirim, sedanga diverifikasi, perlu perbaikan, atau sudah diterima-OK.
- 9) Aksi berisi tombol *edit*, hapus, cetak laporan realisasi, dan kirim laporan.
- 10) Edit berisi pengubahan jika seandainya data itu ada yang salah atau mungkin data akan ditambahkan beberapa informasi.
- 11) Tombol hapus digunakan untuk menghapus data prilaku ini diperlukan jika seandainya data itu benar-benar tidak digunakan.
- 12) Cetak laporan realisasi berisi bentuk laporan yang sudah diisi.
- 13) Kirim laporan berisi pengiriaman laporan penyerapan anggaran dana BOKB ke admin pusat.
- 14) Input pencarian digunakan untuk mencari beberapa kriteria yang di pilih dengan menggunakan kata atau kalimat.

- c. Anggaran Dana BOS (Bantuan Operasional Sekolah)
- a) Dana BOS adalah dana yang digunakan terutama untuk mendanai belanja nonpersonalia bagi satuan pendidikan dasar dan menengah sebagai pelaksana program wajib belajar dan dapat dimungkinakan untuk mendanai beberapa kegiatan lain sesuai kerentuan peraturan perundangundangan.

| 🕒 Helbert Sinaga     | Laporan Realisasi Penyerapan Anggaran Dana BOS |
|----------------------|------------------------------------------------|
| Provinsi Jawa Tengah | Tambah Laporan Realisasi                       |
| 2017 🔹               | Sub Akun                                       |
| Or Administrasi      | -Pilih-                                        |
| 🚍 Sisa Dana RKUD     |                                                |
| 1911 Monitoring      | Tanggal                                        |
| Realisasi            |                                                |
| Penyerapan           |                                                |
| 🗜 вок                | Jabatan Penanda Tangan                         |
| 🔒 вокв               |                                                |
| 🔒 BOS                | Nama Penanda Tangan                            |
| BOP-PAUD             |                                                |
| F TPG                | NIP Penanda Tangan                             |
| 👔 ткс                |                                                |
| Tamsil               | ТАМВАН                                         |

Gambar 14 Tampilan Laporan Realisasi Dana BOS

- 1) Tampilan *form* laporan realisasi penyerapan anggaran dana BOS.
- 2) Sub akun berisi jenis daerah apakah terpencil atau tidak terpencil.
- 3) Periode berisi penyaluran periodeisasai dana BOS untuk daerah yang dilakukan secara semesteran.
- 4) Tanggal berisi kapan dilakukannya pengisian.
- 5) Lokasi berisi dimana dilakukananya laporan realisasi penyerapan anggaran.
- 6) Jabatan penanda tangan berisi pejabat yang melakukan penandatanganan dan penanggungjawabnya.
- 7) Nama penanda tangan berisi nama yang melakukan penandatanganan.
- 8) NIP penanda tangan berisi nomor identitas pegawai yang melakukan penendatanganan.
- 9) Tombol tambah adalah untuk menambah pembuatan laporan realisasi penyerapan anggaran dana BOS.
- b) *List* laporan realisasi penyerapan anggaran dana BOS, menampilan daftar laporan realisasi penyerapan anggaran dana BOS yang telah diisi dengan lengkap kemudian dilakukan pengiriman ke admin pusat untuk menunggu konfirmasi apakah diterima-OK, butuh verifikasi. Berikut *screenshoot list* laporan realisasi penyerapan anggaran dana BOS.

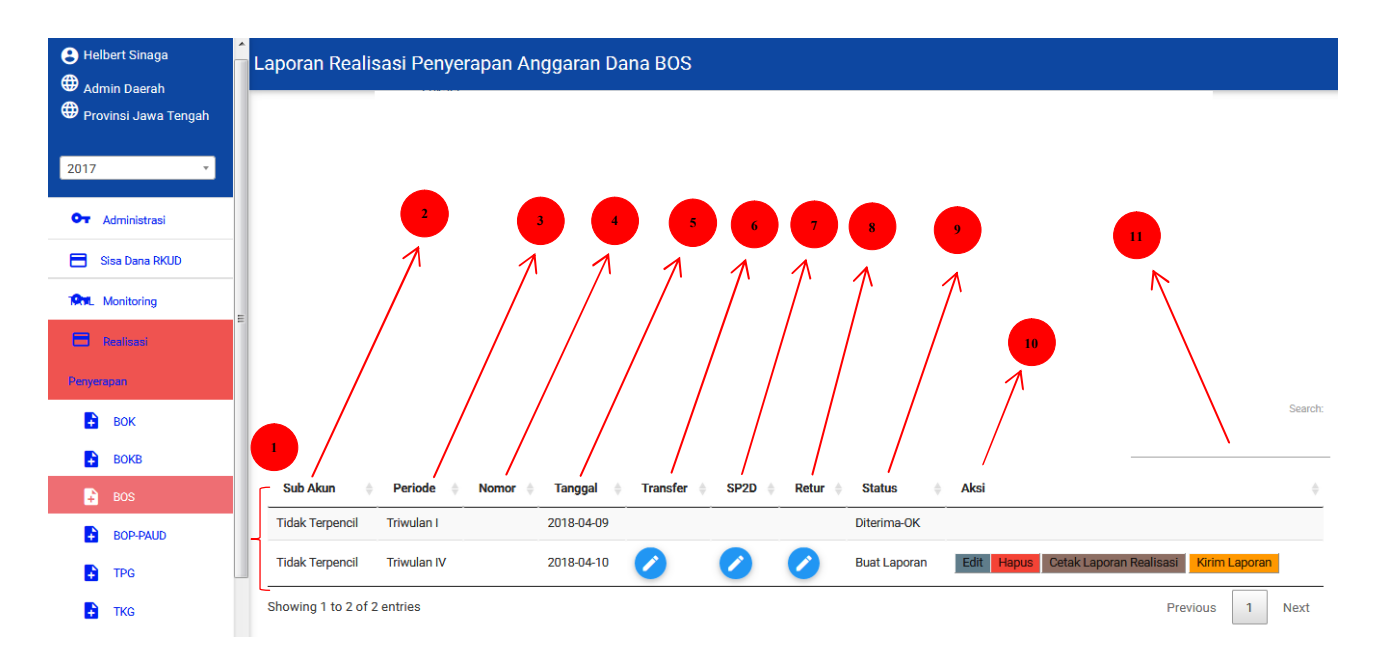

Gambar 15 Tampilan Laporan Realisasi Penyerapan Anggaran Dana BOS

- 1) *List* seluruh laporan realisasi penyerapan anggaran dana BOS yang telah diisi oleh admin daerah dimana yang ditampilkan berdasarkan sub akun, periode, tanggalm transfer, SP2D, retur, status, dan Aksi.
- 2) Sub akun berisi jenis daerah apakah terpencil atau tidak terpencil.
- 3) Periode berisi penyaluran periodeisasai dana BOKB untuk daerah yang dilakukan.
- 4) Nomor berisi
- 5) Tanggal berisi kapan dilakukannya pengisian.
- 6) Transfer berisi data transfer, hanya bisa dilakukan dengan tombol IMPORT DATA SIMTRADA.
- 7) SP2D berisi Tambah Data SP2D (Surat Perintah Pencairan Dana) yang perlu diisi adalah No SP2D, tanggal SP2D, Nilai dan keterangan.
- 8) Retur berisi tambah data Retur yang perlu diisi no retur, tanggal retur, nilai dan keterangan.
- 9) Status berisi keterangan apakah laporan sudah dikirim, sedanga diverifikasi, perlu perbaikan, atau sudaah diterima-OK.
- 10) Aksi berisi tombol *edit*, hapus, cetak laporan realisasi, dan kirim laporan.
- 11) Input pencarian digunakan untuk mencari beberapa kriteria yang di pilih dengan menggunakan kata atau kalimat.
- d. Anggaran Dana BOP-PAUD (Bantuan Operasional Penyelenggaraan Pendidikan Anak Usia Dini)
- a) Dana BOP-PAUD adalah dana yang digunakan untuk biaya operasional pembelajaran dan dukungan biaya *personal* bagi anak yang mengikuti pendidikan anak usia dini. Berikut *screenshoot* laporan realisasi penyerapan anggaran dana BOP-PAUD.

| e Helbert Sinaga                                               | poran Realisasi Penyerapan Anggaran Dana BOP-PAUD |
|----------------------------------------------------------------|---------------------------------------------------|
| <ul> <li>Admin Daerah</li> <li>Provinsi Jawa Tengah</li> </ul> | Tambah Laporan Realisasi                          |
| 2017 🔹                                                         | Tanggal                                           |
| Or Administrasi                                                | Lokasi 3                                          |
| 🚍 Sisa Dana RKUD                                               |                                                   |
| Monitoring                                                     | Jabatan Penanda Tangan     4                      |
| E Realisasi                                                    | Nama Penanda Tangan                               |
| Penyerapan                                                     |                                                   |
| вок                                                            | NIP Penanda Tangan                                |
| 🔒 вокв                                                         |                                                   |
| BOS                                                            | тамван — 7                                        |
|                                                                |                                                   |

Gambar 16 Tampilan Laporan Realisasi Dana BOP-PAUD

Keterangan :

- 1) Tampilan form laporan realisasi penyerapan anggaran dana BOP-PAUD.
- 2) Tanggal berisi kapan dilakukannya pengisian.

- 3) Lokasi berisi dimana dilakukananya laporan realisasi penyerapan anggaran.
- 4) Jabatan penanda tangan berisi pejabat yang melakukan penandatanganan dan penanggungjawabnya.
- 5) Nama penanda tangan berisi nama yang melakukan penandatanganan.
- 6) NIP penanda tangan berisi nomor identitas pegawai yang melakukan penendatanganan.
- 7) Tombol tambah adalah untuk menambah pembuatan laporan realisasi penyerapan anggaran dana BOP-PAUD.
- b) *List* laporan realisasi penyerapan anggaran dana BOP-PAUD, menampilan daftar laporan realisasi penyerapan anggaran dana BOP-PAUD yang telah diisi dengan lengkap kemudian dilakukan pengiriman ke admin pusat untuk menunggu konfirmasi apakah diterima-OK, butuh verifikasi. Berikut *screenshoot list* laporan realisasi penyerapan anggaran dana BOP-PAUD.

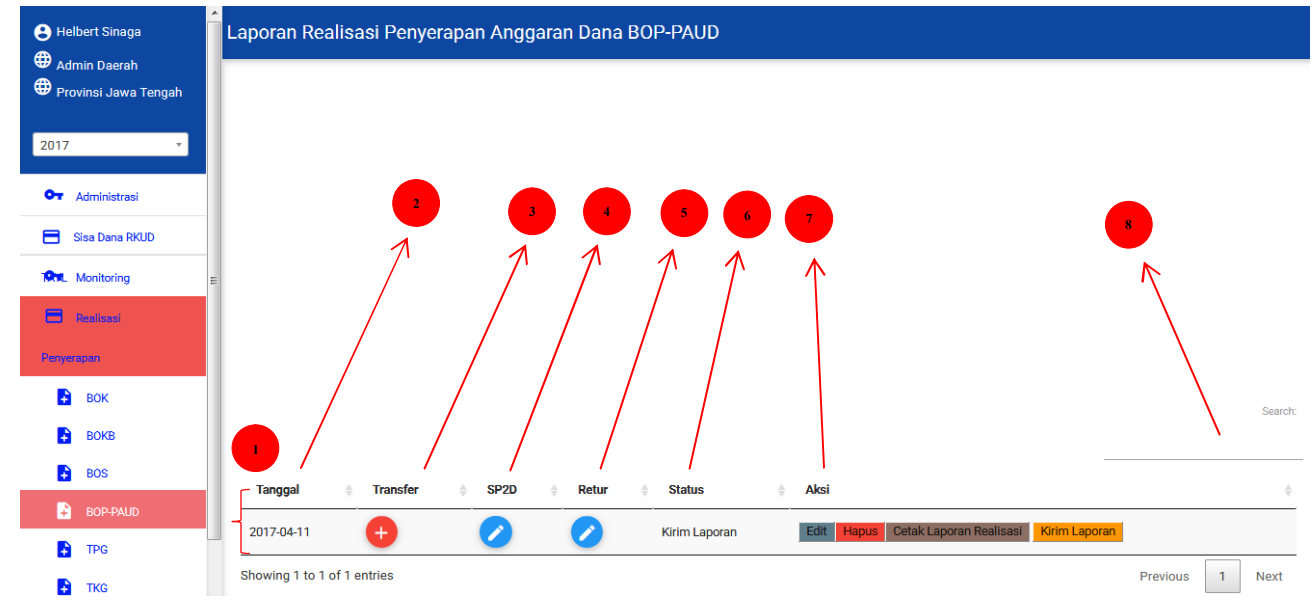

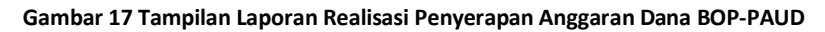

- 1) *List* seluruh laporan realisasi penyerapan anggaran dana BOP-PAUD yang telah diisi oleh admin daerah dimana yang ditampilkan berdasarkan sub akun, periode, tanggalm transfer, SP2D, retur, status, dan Aksi.
- 2) Tanggal berisi kapan dilakukannya pengisian.
- 3) Transfer berisi data transfer, hanya bisa dilakukan dengan tombol IMPORT DATA SIMTRADA.
- 4) SP2D berisi Tambah Data SP2D (Surat Perintah Pencairan Dana) yang perlu diisi adalah No SP2D, tanggal SP2D, Nilai dan keterangan.
- 5) Retur berisi tambah data Retur yang perlu diisi no retur, tanggal retur, nilai dan keterangan.
- 6) Status berisi keterangan apakah laporan sudah dikirim, sedanga diverifikasi, perlu perbaikan, atau sudaah diterima-OK.
- 7) Aksi berisi tombol *edit*, hapus, cetak laporan realisasi, dan kirim laporan.
- 8) *Input* pencarian digunakan untuk mencari beberapa kriteria yang di pilih dengan menggunakan kata atau kalimat.
- e. Anggaran Dana TPG PNSD (Pembayaran Tunjangan Profesi Guru Pegawai Negeri Sipil Daerah)
- a) Dana TPG PNSD adalah tunjangan profesi yang diberikan kepada guru PNSD yang telah memiliki sertifikat pendidikan dan memenuhi persyaratan sesuai ketentuan peraturan perundangundangan. Berikut *screenshoot* laporan realisasi penyerapan anggaran dana TPG PNSD.

| 😫 Helbert Sinaga       | Laporan Realisasi | Pembayaran Dana TPG PNSD                           |
|------------------------|-------------------|----------------------------------------------------|
| 🕀 Admin Daerah         |                   |                                                    |
| 🕀 Provinsi Jawa Tengah |                   | Tambah Laporan Realisasi Pembayaran Tunjangan Guru |
| 2017 *                 |                   | Periode 2                                          |
| Or Administrasi        |                   | Tanggal                                            |
| 📄 Sisa Dana RKUD       |                   |                                                    |
| Rent. Monitoring       | E                 |                                                    |
| 🗃 Realisasi            |                   | Jabatan Penanda Tangan                             |
| Penyerapan             |                   |                                                    |
| 🔒 вок                  |                   | Nama Penanda Tangan                                |
| 🔒 вокв                 |                   |                                                    |
| BOS                    |                   | NIP Penanda Tangan > 7                             |
| BOP-PAUD               |                   |                                                    |
| F TPG                  |                   | ТАМВАН                                             |
| Г ТКС                  |                   |                                                    |

## Gambar 18 Tampilan Laporan Realisasi Dana TPG PNSD

- 1) Tampilan *form* laporan realisasi penyerapan anggaran dana TPG PNSD.
- 2) Periode berisi penyaluran periodeisasai dana TPG PNSD untuk daerah yang dilakukan.
- 3) Tanggal berisi kapan dilakukannya pengisian.
- 4) Lokasi berisi dimana dilakukananya laporan realisasi penyerapan anggaran.
- 5) Jabatan penanda tangan berisi pejabat yang melakukan penandatanganan dan penanggungjawabnya.
- 6) Nama penanda tangan berisi nama yang melakukan penandatanganan.

- 7) NIP penanda tangan berisi nomor identitas pegawai yang melakukan penendatanganan.
- 8) Tombol tambah adalah untuk menambah pembuatan laporan realisasi penyerapan anggaran dana TPG PNSD.
- b) *List* laporan realisasi penyerapan anggaran dana TPG PNSD, menampilan daftar laporan realisasi penyerapan anggaran dana TPG PNSD yang telah diisi dengan lengkap kemudian dilakukan pengiriman ke admin pusat untuk menunggu konfirmasi apakah diterima-OK, butuh verifikasi. Berikut *screenshoot list* laporan realisasi penyerapan anggaran dana TPG PNSD.

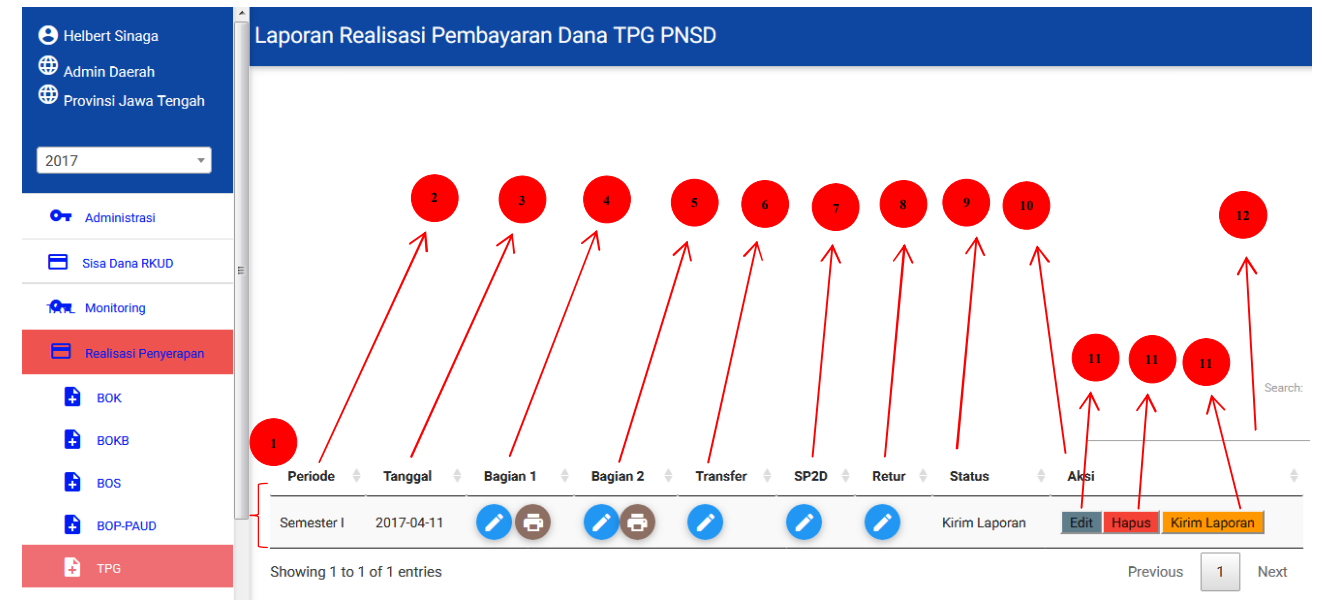

Gambar 19 Tampilan Laporan Realisasi Penyerapan Anggaran Dana TPG PNSD

- 1) *List* seluruh laporan realisasi penyerapan anggaran dana TPG PNSD yang telah diisi oleh admin daerah dimana yang ditampilkan berdasarkan sub akun, periode, tanggalm transfer, SP2D, retur, status, dan Aksi.
- 2) Periode berisi penyaluran periodeisasai dana TPG PNSD untuk daerah yang dilakukan.
- 3) Tanggal berisi kapan dilakukannya pengisian.
- 4) Bagian 1 berisi tambah data realisasi.
- 5) Bagian 2 berisi tambah data guru.
- 6) Transfer berisi data transfer, hanya bisa dilakukan dengan tombol IMPORT DATA SIMTRADA.
- 7) SP2D berisi Tambah Data SP2D (Surat Perintah Pencairan Dana) yang perlu diisi adalah No SP2D, tanggal SP2D, Nilai dan keterangan.
- 8) Retur berisi tambah data Retur yang perlu diisi no retur, tanggal retur, nilai dan keterangan.
- 9) Status berisi keterangan apakah laporan sudah dikirim, sedanga diverifikasi, perlu perbaikan, atau sudaah diterima-OK.
- 10) Aksi berisi tombol edit, hapus, cetak laporan realisasi, dan kirim laporan.
- 11) *Edit* berisi pengubahan jika seandainya data itu ada yang salah atau mungkin data akan ditambahkan beberapa informasi.
- 12) Tombol hapus digunakan untuk menghapus data prilaku ini diperlukan jika seandainya data itu benar-benar tidak digunakan.
- 13) Kirim laporan berisi pengiriaman laporan penyerapan anggaran dana TPG PNSD ke admin pusat.

- 14) Input pencarian digunakan untuk mencari beberapa kriteria yang di pilih dengan menggunakan kata atau kalimat.
- f. Anggaran Dana TKG PNSD (Pembayaran Tunjangan Khusus Guru Pegawai Negeri Sipil Daerah)
- a) Dana TKG PNSD adalah tunjangan yang diberikan kepada guru PNSD sebagai kompensasi atas kesulitan hidup dalam melaksanakan tugas di daerah khusus, yaitu di desa yang termasuk dalam karegori sangat tertinggal menurut indeks desa membangun dari Kementerian Desa, Pembangunan Daerah Teringgal dan Transmigrasi. Berikut screenshoot laporan realisasi penyerapan anggaran dana TKG PNSD.

| <ul> <li>Helbert Sinaga</li> <li>Admin Daerah</li> </ul> | Laporan Realisasi Pembayaran Dana TKG PNSD         |
|----------------------------------------------------------|----------------------------------------------------|
| Provinsi Jawa Tengah                                     | Tambah Laporan Realisasi Pembayaran Tunjangan Guru |
| 2017 -                                                   | Periode                                            |
| • Administrasi                                           | Tanggal                                            |
| Sisa Dana RKUD                                           |                                                    |
| R. Monitoring                                            |                                                    |
| Realisasi Penyerapan                                     | Jabatan Penanda Tangan                             |
| 🛃 вок                                                    |                                                    |
| 🗜 вокв                                                   | Nama Penanda Tangan                                |
| BOS                                                      |                                                    |
| BOP-PAUD                                                 | NIP Penanda Tangan                                 |
| TPG                                                      |                                                    |
| 🕂 ткд                                                    | ТАМВАН                                             |

Gambar 20 Tampilan Laporan Realisasi Dana TKG PNSD

- 1) Tampilan *form* laporan realisasi penyerapan anggaran dana TKG PNSD.
- 2) Periode berisi penyaluran periodeisasai dana TKG PNSD untuk daerah yang dilakukan.
- 3) Tanggal berisi kapan dilakukannya pengisian.
- 4) Lokasi berisi dimana dilakukananya laporan realisasi penyerapan anggaran.
- 5) Jabatan penanda tangan berisi pejabat yang melakukan penandatanganan dan penanggungjawabnya.
- 6) Nama penanda tangan berisi nama yang melakukan penandatanganan.
- 7) NIP penanda tangan berisi nomor identitas pegawai yang melakukan penendatanganan.
- 8) Tombol tambah adalah untuk menambah pembuatan laporan realisasi penyerapan anggaran dana TKG PNSD.

b) *List* laporan realisasi penyerapan anggaran dana TKG PNSD, menampilan daftar laporan realisasi penyerapan anggaran dana TKG PNSD yang telah diisi dengan lengkap kemudian dilakukan pengiriman ke admin pusat untuk menunggu konfirmasi apakah diterima-OK, butuh verifikasi. Berikut *screenshoot list* laporan realisasi penyerapan anggaran dana TKG PNSD.

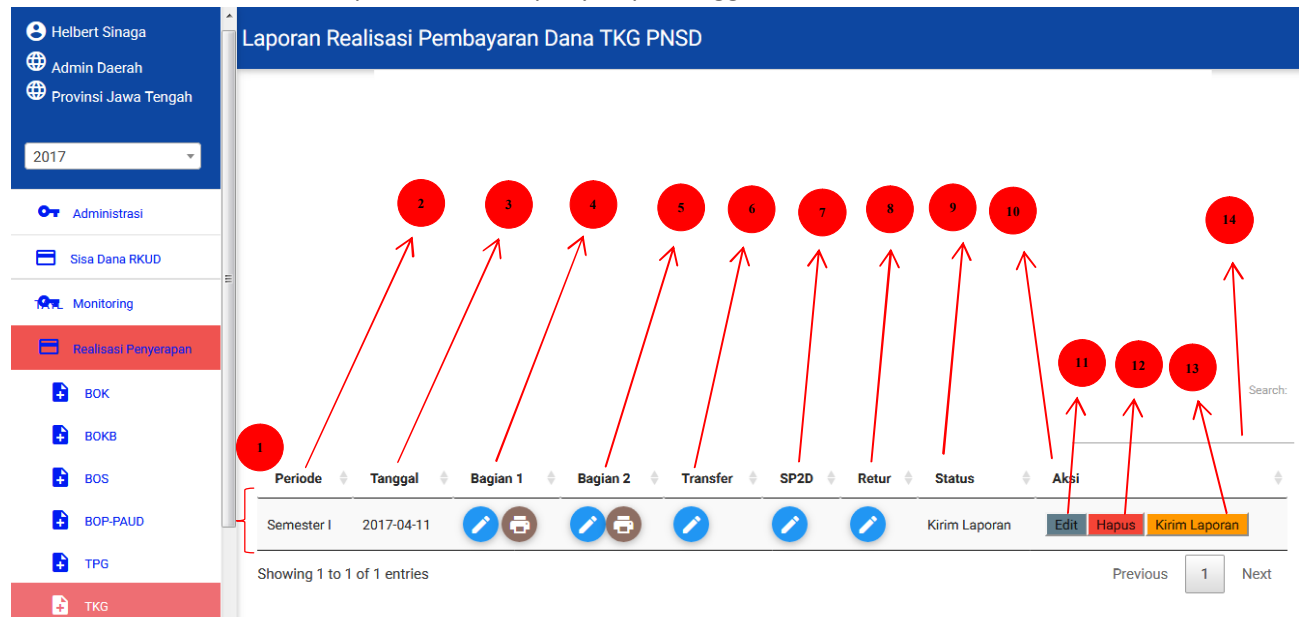

## Gambar 21 Tampilan Laporan Realisasi Penyerapan Anggaran Dana TKG PNSD

- 1) *List* seluruh laporan realisasi penyerapan anggaran dana TKG PNSD yang telah diisi oleh admin daerah dimana yang ditampilkan berdasarkan sub akun, periode, tanggalm transfer, SP2D, retur, status, dan Aksi.
- 2) Periode berisi penyaluran periodeisasai dana TKG PNSD untuk daerah yang dilakukan.
- 3) Tanggal berisi kapan dilakukannya pengisian.
- 4) Bagian 1 berisi tambah data realisasi.
- 5) Bagian 2 berisi tambah data guru.
- 6) Transfer berisi data transfer, hanya bisa dilakukan dengan tombol IMPORT DATA SIMTRADA.
- 7) SP2D berisi Tambah Data SP2D (Surat Perintah Pencairan Dana) yang perlu diisi adalah No SP2D, tanggal SP2D, Nilai dan keterangan.
- 8) Retur berisi tambah data Retur yang perlu diisi no retur, tanggal retur, nilai dan keterangan.
- 9) Status berisi keterangan apakah laporan sudah dikirim, sedanga diverifikasi, perlu perbaikan, atau sudaah diterima-OK.
- 10) Aksi berisi tombol *edit*, hapus, cetak laporan realisasi, dan kirim laporan.
- 11) *Edit* berisi pengubahan jika seandainya data itu ada yang salah atau mungkin data akan ditambahkan beberapa informasi.
- 12) Tombol hapus digunakan untuk menghapus data prilaku ini diperlukan jika seandainya data itu benar-benar tidak digunakan.
- 13) Kirim laporan berisi pengiriaman laporan penyerapan anggaran dana TKG PNSD ke admin pusat.
- 14) *Input* pencarian digunakan untuk mencari beberapa kriteria yang di pilih dengan menggunakan kata atau kalimat.

- g. Anggaran Dana Tamsil (Pembayaran Tambahan Penghasilan Guru Pegawai Negeri Sipil Daerah)
- a) Dana Tamsil adalah tambahan penghasilan yang diberikan kepada guru PNSD yang belum mendapatkan tunjangan profesi guru Pegawai Negeri Sipil Daerah sesuai dengan ketentuan peraturan perundang-undangan. Berikut *screenshoot* laporan realisasi penyerapan anggaran dana Tamsil PNSD.

| <ul> <li>Admin Daerah</li> <li>Provinsi Jawa Tengah</li> </ul> | aporan Realisasi Pembayaran Dana Tamsil Guru PNSD  |  |  |  |
|----------------------------------------------------------------|----------------------------------------------------|--|--|--|
| 2017 🔹                                                         | Tambah Laporan Realisasi Pembayaran Tunjangan Guru |  |  |  |
| Or Administrasi                                                | Periode                                            |  |  |  |
| Sisa Dana RKUD                                                 | Tanggal > 3                                        |  |  |  |
| Monitoring                                                     | Lokasi                                             |  |  |  |
| BOK                                                            |                                                    |  |  |  |
| Вокв                                                           | Jabatan Penanda Tangan > 5                         |  |  |  |
| BOS                                                            | Nama Penanda Tangan                                |  |  |  |
| BOP-PAUD                                                       | NIP Penanda Tangan                                 |  |  |  |
| ■ ткg                                                          |                                                    |  |  |  |
| 🔒 Tamsil                                                       | тамван 🧼 8                                         |  |  |  |

Gambar 22 Tampilan Laporan Realisasi Dana Tamsil PNSD

- 1) Tampilan form laporan realisasi penyerapan anggaran dana Tamsil PNSD.
- 2) Periode berisi penyaluran periodeisasai dana Tamsil PNSD untuk daerah yang dilakukan.
- 3) Tanggal berisi kapan dilakukannya pengisian.
- 4) Lokasi berisi dimana dilakukananya laporan realisasi penyerapan anggaran.
- 5) Jabatan penanda tangan berisi pejabat yang melakukan penandatanganan dan penanggungjawabnya.
- 6) Nama penanda tangan berisi nama yang melakukan penandatanganan.
- 7) NIP penanda tangan berisi nomor identitas pegawai yang melakukan penendatanganan.
- 8) Tombol tambah adalah untuk menambah pembuatan laporan realisasi penyerapan anggaran dana Tamsil PNSD.

b) *List* laporan realisasi penyerapan anggaran dana Tamsil PNSD, menampilan daftar laporan realisasi penyerapan anggaran dana Tamsil PNSD yang telah diisi dengan lengkap kemudian dilakukan pengiriman ke admin pusat untuk menunggu konfirmasi apakah diterima-OK, butuh verifikasi. Berikut *screenshoot list* laporan realisasi penyerapan anggaran dana Tamsil PNSD.

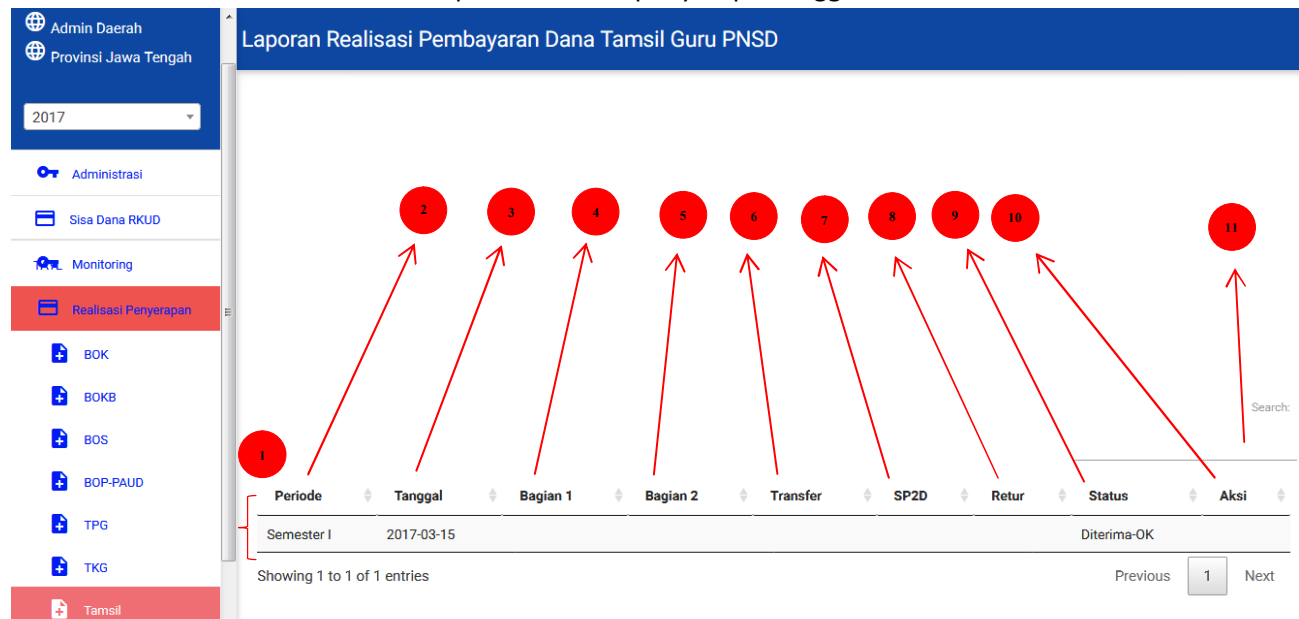

## Gambar 23 Tampilan Laporan Realisasi Penyerapan Anggaran Dana Tamsil PNSD

- 1) *List* seluruh laporan realisasi penyerapan anggaran dana Tamsil PNSD yang telah diisi oleh admin daerah dimana yang ditampilkan berdasarkan sub akun, periode, tanggalm transfer, SP2D, retur, status, dan Aksi.
- 2) Periode berisi penyaluran periodeisasai dana Tamsil PNSD untuk daerah yang dilakukan.
- 3) Tanggal berisi kapan dilakukannya pengisian.
- 4) Bagian 1 berisi tambah data realisasi.
- 5) Bagian 2 berisi tambah data guru.
- 6) Transfer berisi data transfer, hanya bisa dilakukan dengan tombol IMPORT DATA SIMTRADA.
- 7) SP2D berisi Tambah Data SP2D (Surat Perintah Pencairan Dana) yang perlu diisi adalah No SP2D, tanggal SP2D, Nilai dan keterangan.
- 8) Retur berisi tambah data Retur yang perlu diisi no retur, tanggal retur, nilai dan keterangan.
- 9) Status berisi keterangan apakah laporan sudah dikirim, sedanga diverifikasi, perlu perbaikan, atau sudaah diterima-OK.
- 10) Aksi berisi tombol *edit*, hapus, cetak laporan realisasi, dan kirim laporan.
- 11) *Input* pencarian digunakan untuk mencari beberapa kriteria yang di pilih dengan menggunakan kata atau kalimat.

- h. Anggaran Dana PK2UKM (Peningkatan Kapasitas Koperasi, Usaha Kecil Menengah)
- a) Dana PK2UKM adalah dana yang digunakan untuk biaya operasional penyelenggaraan pelatihan pengelolaan koperasi, dan usaha kecil menengah. Berikut *screenshoot* laporan realisasi penyerapan anggaran dana PK2UKM.

| 2017 Laporan F       | Realisasi Penyerapan Anggaran Dana PK2UKM   |
|----------------------|---------------------------------------------|
| Or Administrasi      | Tambah Laporan Realisasi                    |
| Sisa Dana RKUD       | Periode                                     |
| R. Monitoring        | -Pilih- •                                   |
| Realisasi Penyerapan | Tanggal 3                                   |
| вок                  |                                             |
| вокв                 |                                             |
| BOS E                | Jabatan Penanda Tangan                      |
| + BOP-PAUD           |                                             |
| <b>→</b> TPG         | Nama Penanda Tangan > 6                     |
| + TKG                | NIP Penanda Tangan                          |
|                      |                                             |
| Adminduk             | тамван ———————————————————————————————————— |

Gambar 24 Tampilan Laporan Realisasi Dana PK2UKM

- 1) Tampilan form laporan realisasi penyerapan anggaran dana PK2UKM.
- 2) Periode berisi penyaluran periodeisasai dana PK2UKM untuk daerah yang dilakukan.
- 3) Tanggal berisi kapan dilakukannya pengisian.
- 4) Lokasi berisi dimana dilakukananya laporan realisasi penyerapan anggaran.
- 5) Jabatan penanda tangan berisi pejabat yang melakukan penandatanganan dan penanggungjawabnya.
- 6) Nama penanda tangan berisi nama yang melakukan penandatanganan.
- 7) NIP penanda tangan berisi nomor identitas pegawai yang melakukan penendatanganan.
- 8) Tombol tambah adalah untuk menambah pembuatan laporan realisasi penyerapan anggaran dana PK2UKM.
- b) List laporan realisasi penyerapan anggaran dana PK2UKM, menampilan daftar laporan realisasi penyerapan anggaran dana PK2UKM yang telah diisi dengan lengkap kemudian dilakukan pengiriman ke admin pusat untuk menunggu konfirmasi apakah diterima-OK, butuh verifikasi. Berikut screenshoot list laporan realisasi penyerapan anggaran dana PK2UKM.

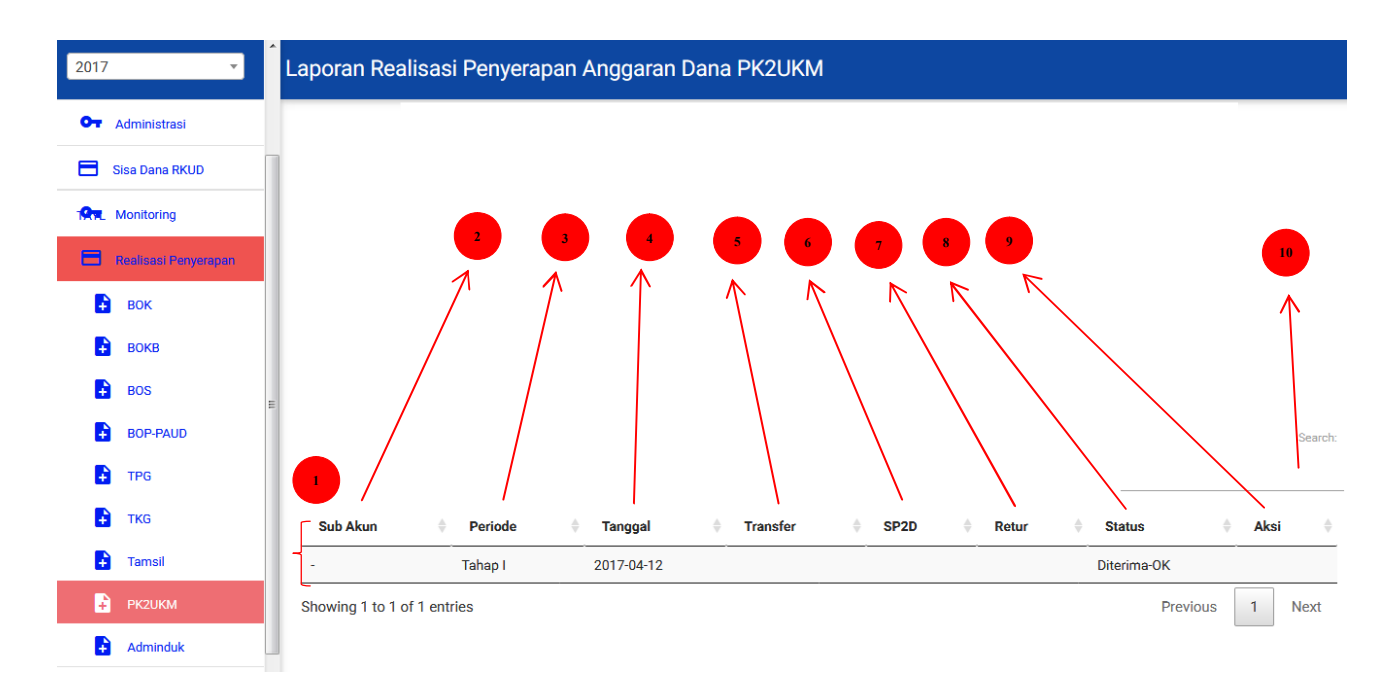

Gambar 25 Tampilan Laporan Realisasi Penyerapan Anggaran Dana PK2UKM

- 1) *List* seluruh laporan realisasi penyerapan anggaran dana PK2UKM yang telah diisi oleh admin daerah dimana yang ditampilkan berdasarkan sub akun, periode, tanggal transfer, SP2D, retur, status, dan Aksi.
- 2) Sub akun berisi jenis daerah apakah terpencil atau tidak terpencil.
- 3) Periode berisi penyaluran periodeisasai dana PK2UKM untuk daerah yang dilakukan.
- 4) Tanggal berisi kapan dilakukannya pengisian.
- 5) Transfer berisi data transfer, hanya bisa dilakukan dengan tombol IMPORT DATA SIMTRADA.
- 6) SP2D berisi Tambah Data SP2D (Surat Perintah Pencairan Dana) yang perlu diisi adalah No SP2D, tanggal SP2D, Nilai dan keterangan.
- 7) Retur berisi tambah data Retur yang perlu diisi no retur, tanggal retur, nilai dan keterangan.
- 8) Status berisi keterangan apakah laporan sudah dikirim, sedanga diverifikasi, perlu perbaikan, atau sudaah diterima-OK.
- 9) Aksi berisi tombol edit, hapus, cetak laporan realisasi, dan kirim laporan.
- 10) Input pencarian digunakan untuk mencari beberapa kriteria yang di pilih dengan menggunakan kata atau kalimat.
- i. Anggaran Dana Pelayanan Adminduk (Administrasi Kependudukan)
- a) Dana pelayanan Adminduk adalah dana yang digunakan untuk menjamin keberlanjutan dan keamanan Sistem Administrasi Kependudukan (SAK) terpadu dalam menghasilkan data dan dokumen kependudukan yang akurat dan seragam di seluruh Indonesia. Berikut screenshoot laporan realisasi penyerapan anggaran dana Adminduk.

| 2017 Laporan Real      | isasi Penyerapan Anggaran Dana Adminduk |
|------------------------|-----------------------------------------|
| Or Administrasi        | Tambah Laporan Realisasi                |
| Sisa Dana RKUD         |                                         |
| Monitoring             |                                         |
| 🚍 Realisasi Penyerapan | Lokasi                                  |
| вок                    |                                         |
| Вокв -                 | Jabatan Penanda Tangan $\rightarrow$ 4  |
| BOS                    | Nama Penanda Tangan                     |
| BOP-PAUD               |                                         |
| F TPG                  | NIP Penanda Tangan                      |
| 🛃 ткс                  |                                         |
| Tamsil                 | тамван                                  |
| PK2UKM                 |                                         |
| Adminduk               |                                         |

Gambar 26 Tampilan Laporan Realisasi Dana Adminduk

- 1) Tampilan *form* laporan realisasi penyerapan anggaran dana Adminduk.
- 2) Tanggal berisi kapan dilakukannya pengisian.
- 3) Lokasi berisi dimana dilakukananya laporan realisasi penyerapan anggaran.
- 4) Jabatan penanda tangan berisi pejabat yang melakukan penandatanganan dan penanggungjawabnya.
- 5) Nama penanda tangan berisi nama yang melakukan penandatanganan.
- 6) NIP penanda tangan berisi nomor identitas pegawai yang melakukan penendatanganan.
- 7) Tombol tambah adalah untuk menambah pembuatan laporan realisasi penyerapan anggaran dana Adminduk.
- b) List laporan realisasi penyerapan anggaran dana Adminduk, menampilan daftar laporan realisasi penyerapan anggaran dana Adminduk yang telah diisi dengan lengkap kemudian dilakukan pengiriman ke admin pusat untuk menunggu konfirmasi apakah diterima-OK, butuh verifikasi. Berikut screenshoot list laporan realisasi penyerapan anggaran dana Adminduk.

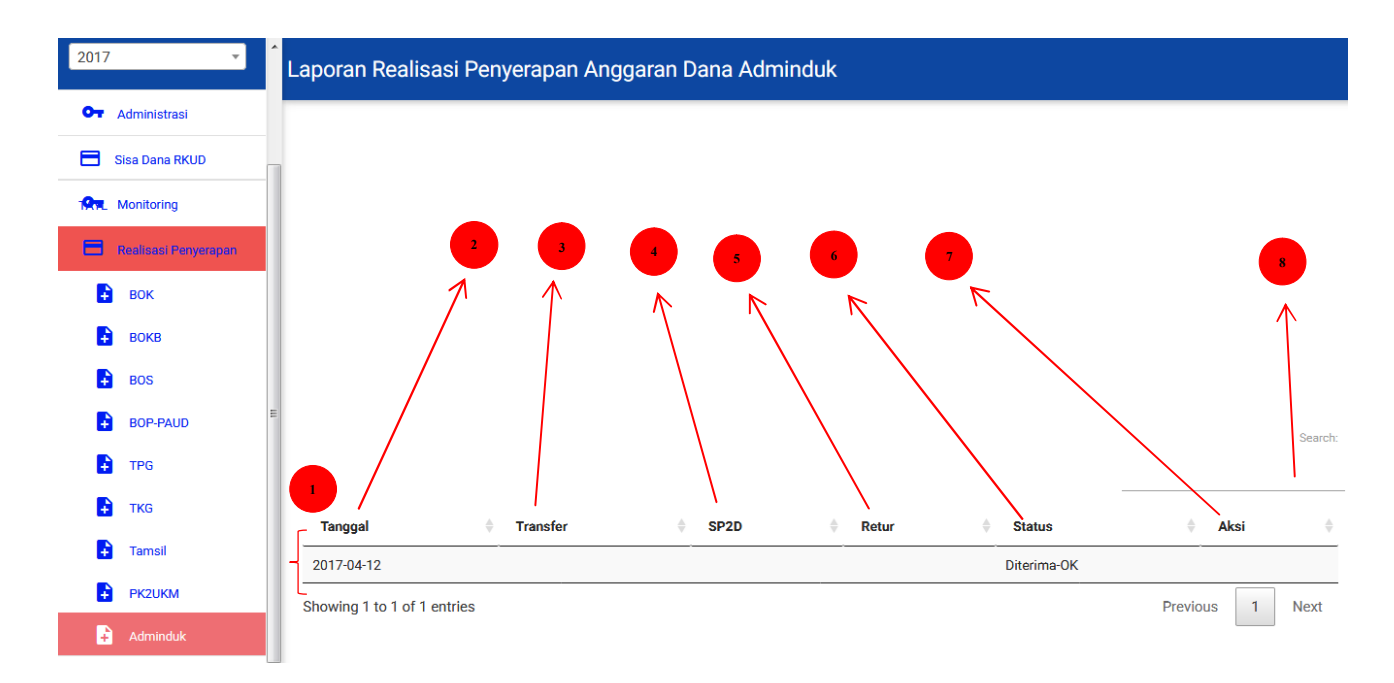

Gambar 27 Tampilan Laporan Realisasi Penyerapan Anggaran Dana Adminduk

- 1) *List* seluruh laporan realisasi penyerapan anggaran dana Adminduk yang telah diisi oleh admin daerah dimana yang ditampilkan berdasarkan tanggal transfer, SP2D, retur, status, dan Aksi.
- 2) Tanggal berisi kapan dilakukannya pengisian.
- 3) Transfer berisi data transfer, hanya bisa dilakukan dengan tombol IMPORT DATA SIMTRADA.
- 4) SP2D berisi Tambah Data SP2D (Surat Perintah Pencairan Dana) yang perlu diisi adalah No SP2D, tanggal SP2D, Nilai dan keterangan.
- 5) Retur berisi tambah data Retur yang perlu diisi no retur, tanggal retur, nilai dan keterangan.
- 6) Status berisi keterangan apakah laporan sudah dikirim, sedanga diverifikasi, perlu perbaikan, atau sudaah diterima-OK.
- 7) Aksi berisi tombol edit, hapus, cetak laporan realisasi, dan kirim laporan.
- 8) Input pencarian digunakan untuk mencari beberapa kriteria yang di pilih dengan menggunakan kata atau kalimat.

E. Menu Realisasi Penggunaan

*Monitoring* verifikasi Penggunaan dapat me*monitoring* 6 akun yang berbeda diantaranya yaitu : a. Anggaran Dana BOK (Bantuan Operasional Kesehatan)

| Helbert Sinaga       | Laporan Realisa       | asi Penggunaan Angaran | Dana BOK |            |                 |
|----------------------|-----------------------|------------------------|----------|------------|-----------------|
| Provinsi Jawa Tengah |                       |                        |          | 5          | Searc           |
| O- Administrasi      | Sub Akun              | Periode                | ♦ Nomor  | 🔷 Tanggal  | Aksi            |
| Sisa Dana RKUD       |                       | Semester I             |          | 2018-04-10 |                 |
|                      |                       | Triwulan I             |          | 2017-04-12 |                 |
| Realisasi Penyerapan | E                     | Triwulan II            |          | 2017-06-07 | 8               |
| Roalisasi            | Showing 1 to 3 of 3 e | ntries 2               |          |            | Previous 1 Next |
| Penggunaan           |                       |                        |          |            |                 |
| 🔒 вок                |                       |                        |          |            |                 |

Gambar 28 Tampilan Laporan Realisasi Penggunaan Anggaran Dana BOK

b. Anggaran Dana BOKB (Bantuan Operasional Keluarga Berencana)

| Helbert Sinaga                                                                                                    | Laporan Realisasi         | Penggunaan Angaran | Dana BOKB |            |                 |
|----------------------------------------------------------------------------------------------------|---------------------------|--------------------|-----------|------------|-----------------|
| <ul> <li> <i>₩</i> Admin Daerah         </li> <li> <i>⊕</i> Provinsi Jawa Tengah         </li> <li> <i>2017</i> </li> </ul> |                           |                    | 4         | F 5 4      | Search:         |
| • Administrasi                                                                                                    | Sub Akun                  | Periode            | Nomor     | Tanggal    | ♦ Aksi ♦        |
| Sisa Dana RKUD                                                                                                    |                           | Semester I         |           | 2018-04-09 |                 |
| Monitoring                                                                                                    | =                         | Semester I         |           | 2017-06-14 | $\sim$          |
| 🚍 Realisasi Penyerapan                                                                                                    | Showing 1 to 2 of 2 entri | ie <u>s</u> 2      |           |            | Previous 1 Next |
| Realisasi                                                                                                    |                           |                    |           | 3          |                 |
| Penggunaan                                                                                                    |                           |                    |           |            |                 |
| 🔒 вок                                                                                                    |                           |                    |           |            |                 |
| 🔒 вокв                                                                                                    |                           |                    |           |            |                 |

Gambar 29 Tampilan Laporan Realisasi Penggunaan Anggaran Dana BOKB

c. Anggaran Dana BOS (Bantuan Operasional Sekolah)

| e Helbert Sinaga                                                                                                    | Laporan Realisasi Penggi    | Laporan Realisasi Penggunaan Angaran Dana BOS |       |            |                 |  |  |
|----------------------------------------------------------------------------------------------------|-----------------------------|-----------------------------------------------|-------|------------|-----------------|--|--|
| <ul> <li> <i>₩</i> Admin Daerah         <i>Φ</i> Provinsi Jawa Tengah         </li> <li>         2017         <i>*</i> </li> </ul> |                             |                                               | 4     | 5 4        | Search:         |  |  |
| Or Administrasi                                                                                                    | Sub Akun                    | Periode                                       | Nomor | Tanggal    | Aksi            |  |  |
| Sisa Dana RKUD TAYL                                                                                                    |                             | Triwulan I                                    |       | 2018-04-09 |                 |  |  |
| • Monitoring                                                                                                    |                             | Triwulan IV                                   |       | 2018-04-10 |                 |  |  |
| Realizasi Penyeranan                                                                                                    |                             | Semester I                                    |       | 2017-06-14 | 0               |  |  |
| Realisasi Penggunaan                                                                                                    | Showing 1 to 3 of 3 entries |                                               |       | 3 ←        | Previous 1 Next |  |  |
| вок                                                                                                    |                             |                                               |       |            |                 |  |  |
| ВОКВ                                                                                                    |                             |                                               |       |            |                 |  |  |
| BOS                                                                                                    | [                           |                                               |       |            |                 |  |  |

Gambar 30Tampilan Laporan Realisasi Penggunaan Anggaran Dana BOS

d. Anggaran Dana BOP PAUD (Bantuan Operasional Penyelenggaraan-Pendidikan Anak Usia Dini)

| Helbert Sinaga                                                                | Laporan Realisasi Pe        | nggunaan Angaran Dana I | BOP-PAUD |            |                 |
|-------------------------------------------------------------------------------|-----------------------------|-------------------------|----------|------------|-----------------|
| <ul> <li>Admin Daerah</li> <li>Provinsi Jawa Tengah</li> <li>2017 </li> </ul> |                             |                         |          | 4          | Search:         |
| • Administrasi                                                                | Sub Akun                    | Periode                 | Nomor    | Tanggal    | ♦ Aksi          |
| Sisa Dana RKUD TAYL                                                           |                             | Sekaligus               |          | 2017-04-11 |                 |
| Or Monitoring                                                                 | Showing 1 to 1 of 1 entries | 2                       |          | 3 ←        | Previous 1 Next |
| Realisasi Penyerapan                                                          |                             | -                       |          |            |                 |
| Realisasi Penggunaan                                                          |                             |                         |          |            |                 |
| вок                                                                           |                             |                         |          |            |                 |
| вокв                                                                          |                             |                         |          |            |                 |
| BOS                                                                           |                             |                         |          |            |                 |
| BOP-PAUD                                                                      |                             |                         |          |            |                 |

## Gambar 31 Tampilan Laporan Realisasi Penggunaan Anggaran Dana BOP-PAUD

e. Anggaran Dana PK2UKM

| 😫 Helbert Sinaga                                                             | Laporan Realisasi Penggunaan Angaran Dana PK2UKM |                     |              |                   |  |  |
|------------------------------------------------------------------------------|--------------------------------------------------|---------------------|--------------|-------------------|--|--|
| <ul> <li>Admin Daerah</li> <li>Provinsi Jawa Tengah</li> <li>2017</li> </ul> |                                                  |                     |              | 5 Sear            |  |  |
| Or Administrasi                                                              | Periode                                          | ♦ Nomor             | Tanggal      | ♦ Aksi            |  |  |
| Sisa Dana RKUD TAYL                                                          | Tahap I                                          |                     | 2017-04-12 4 |                   |  |  |
| Or Monitoring                                                                | Tahap I                                          |                     | 2017-04-11   |                   |  |  |
| Realisasi Penyerapan                                                         | Showing 1 to 2 of 2 entries                      | $\longrightarrow$ 2 |              | 3 Previous 1 Next |  |  |
| Realisasi Penggunaan                                                         |                                                  | -                   |              |                   |  |  |
| 🔒 вок                                                                        |                                                  |                     |              |                   |  |  |
| 🔒 вокв                                                                       |                                                  |                     |              |                   |  |  |
| BOS                                                                          |                                                  |                     |              |                   |  |  |
| BOP-PAUD                                                                     |                                                  |                     |              |                   |  |  |
| 🔒 РК2ИКМ                                                                     |                                                  |                     |              |                   |  |  |

Gambar 32 Tampilan Laporan Realisasi Penggunaan Anggaran Dana PK2UKM

f. Anggaran Dana Adminduk

| 😫 Helbert Sinaga                                                               | Laporan Realisasi Penggunaan Angaran Dana Adminduk |           |         |              |                 |
|--------------------------------------------------------------------------------|----------------------------------------------------|-----------|---------|--------------|-----------------|
| <ul> <li>Admin Daerah</li> <li>Provinsi Jawa Tengah</li> <li>2017 •</li> </ul> |                                                    |           |         | 5 <          | Search          |
| 🗣 Administrasi                                                                 | Sub Akun                                           | Periode   | ≜ Nomor | Tanggal      | ♦ Aksi ♦        |
| Sisa Dana RKUD TAYL                                                            |                                                    | Sekaligus |         | 2017-04-12 4 |                 |
| Or Monitoring                                                                  |                                                    | Sekaligus |         | 2017-04-13   | ` - <u>&gt;</u> |
| Realisasi Penyerapan                                                           | Showing 1 to 2 of 2 entries –                      | 2         |         | 3 ←          | Previous 1 Next |
| Realisasi Penggunaan                                                           |                                                    |           |         | -            |                 |
| вок                                                                            |                                                    |           |         |              |                 |
| вокв                                                                           |                                                    |           |         |              |                 |
| BOS                                                                            |                                                    |           |         |              |                 |
| BOP-PAUD                                                                       |                                                    |           |         |              |                 |
| PK2UKM                                                                         |                                                    |           |         |              |                 |
| Adminduk                                                                       |                                                    |           |         |              |                 |

#### Gambar 33 Tampilan Laporan Realisasi Penggunaan Anggaran Dana Adminduk

Penjelasan untuk poin 1) sampai dengan poin 6) pada *Monitoring* Kepatuhan adalah sebagai berikut:

- 1) List Table *Monitoring* berisi summary Verifikasi Penggunaan dalam membuat laporan yang di input oleh Admin Daerah dan Admin Dinas berdasarkan *filtering* pemda yang dipilih.
- 2) Menampilkan sub total data dari seluruh data.
- 3) Pagination berfungsi untuk mengurutkan data, jika terlalu banyak data yang akan ditampilkan.
- 4) Tombol yang berfungsi untuk merubah status laporan yang disampaikan oleh Admin Daerah dan Admin Dinas.
- 5) Input Pencarian digunakan untuk mencari kriteria.

## F. Menu Log Out

Digunakan jika pengguna akan keluar dari system.